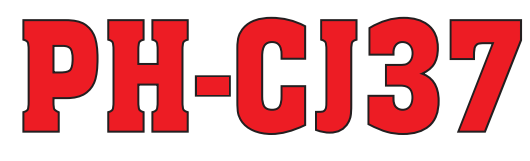

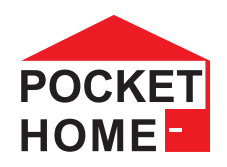

# CENTRÁLNÍ ŘÍDICÍ JEDNOTKA

CENTRÁLNÍ OVLÁDÁNÍ VYTÁPĚNÍ VAŠEHO DOMU

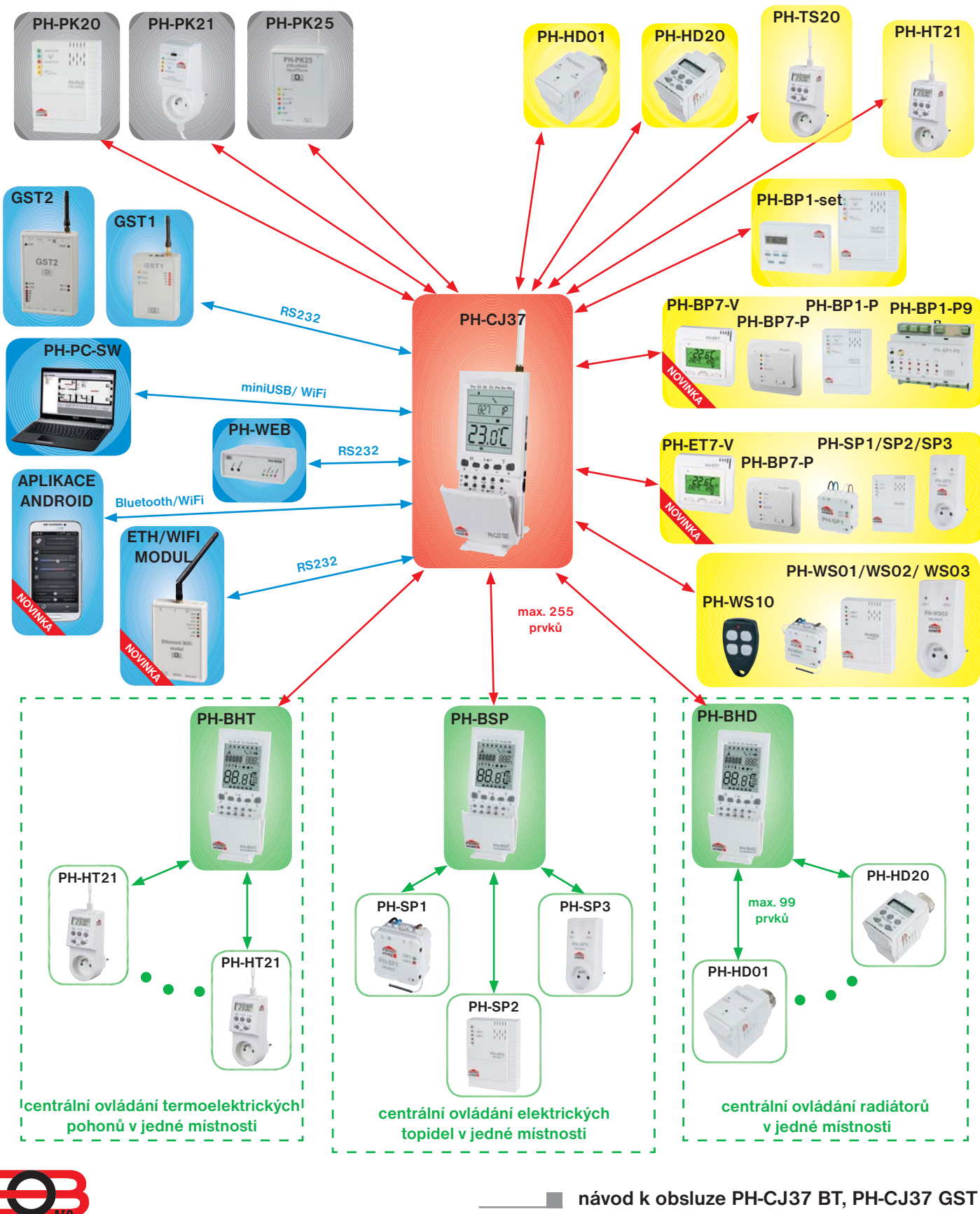

ELEKTROBOCK CZ

verze 10.01

| Typy a popis systèmit PocketHome®          | <br>str.3-4   |
|--------------------------------------------|---------------|
| Prvky PocketHome <sup>®</sup>              | <br>str.5-7   |
| Popis, zprovoznění centrální jednotky (CJ) | <br>str.8     |
| Ovládací prvky CJ                          | <br>str.9     |
| Popis displeje CJ                          | <br>str.10    |
| Volba sytému a přijímače PK                | <br>str.11-12 |
| Funkce a nastavení CJ                      | <br>str.13    |
| Režimy AUTO, MANU, CLOCK, PROG             | <br>str.13-14 |
| Nastavení teplotních programů              | <br>str.14    |
| Nastavení časových programů                | <br>str.15    |
| Nastavení konstant CONST                   | <br>str.16-21 |
| Aktivace prvků do systému                  | <br>str.22-23 |
| Informace o aktivních prvcích              | <br>str.24-25 |
| Další funkce CJ                            | <br>str.25-30 |
| Dovolená                                   | <br>str.25    |
| Nezávislý režim                            | <br>str.25    |
| Reset CJ                                   | <br>str.25    |
| Použití GSM modulů                         | <br>str.26-29 |
| Aplikace pro chytré telefony               | <br>str.29    |
| Software pro PC                            | <br>str.29    |
| Použití Ethernet/WiFi modulu               | <br>str.30    |
| Použití PH-WEB                             | <br>str.30    |
| Tipy a triky                               | <br>str.31    |
| Chybová hlášení                            | <br>str.31    |
| Záznam do E-EPROM                          | <br>str.31    |
| Technické parametry                        | <br>str.32    |
|                                            |               |

Návod je určen pro centrální jednotky PH-CJ37 BT a PH-CJ37 GST. Ostatní prvky systému a moduly mají samostatný návod. Návody jsou také ke stažení na www.elbock.cz

Doporučujeme: využijte službu "Zprovozníme Váš systém" více na www.elbock.cz

## TYPY SYSTÉMŮ - JEJICH VLASTNOSTI - SPRÁVNÁ VOLBA

## Celý systém využívá obousměrnou bezdrátovou komunikaci. Při projektu a následné montáži je nutné dodržovat pokyny pro umístění každého prvku!

Aby nedocházelo k rušení a ovlivňování systémů PocketHome® je každý systém chráněn vlastním unikátním kódem, který je uložen z výroby v centrální jednotce PH-CJ37 (zjištění kódu viz str. 9, 31)!

Pro správnou komunikaci všech prvků systému PocketHome® s centrální jednotkou PH-CJ37 je nutné provést naučení kódu - AKTIVACI každého prvku přidaného do systému (viz str. 22, 23)!

Jelikož celý systém pracuje na obousměrné rádiové frekvenci 433.92 MHz dodržujte pokyny při montáži a umístění každého prvku systému podle určeného návodu!

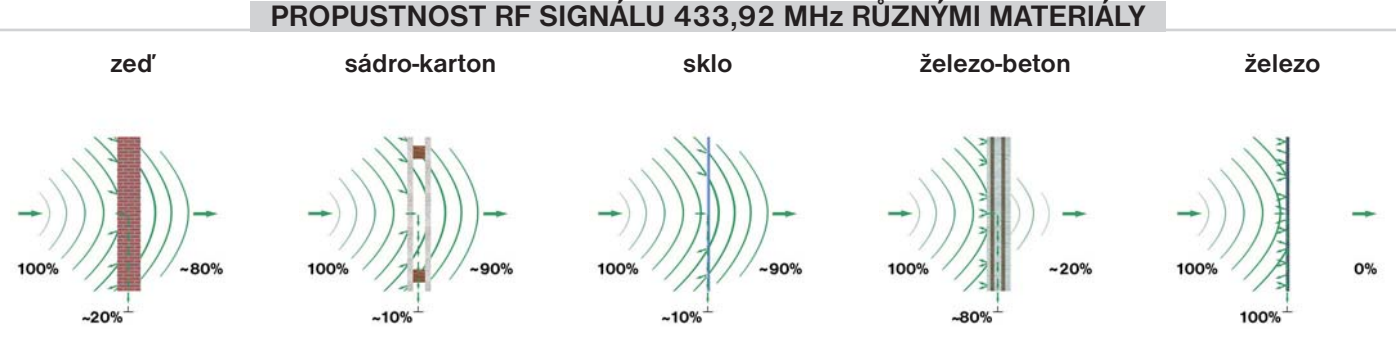

Pozn.: Uvedené hodnoty jsou pouze informativní, mění se vlivem podmínek v místě vysílání a příjmu signálu!

Nová centrální jednotka umožňuje nastavit mnoho nových funkcí, ale nejdůležitější je správná volba SYSTÉMU, pro který bude centrální jednotka využívána!

Po podrobném nastudování a výběru systému proveď te volbu podle instrukcí viz str. 11.

Ovládání systému je možné přes PC, bluetooth, GSM a internet více na str. 26-30.

#### PH - PocketHome

Základní systém je primárně navržen pro regulaci topení. Centrální jednotka (CJ) zde plní funkci bezdrátového prostorového termostatu. Podle teploty v referenční místnosti, kde je umístěna, může ovládat zdroj tepla (např. kotel) a reguluje celou topnou soustavu podle nastavených programů. Umožňuje ovládání digitálních hlavic (radiátory), termo-zásuvek (el. topidla), jednotek pro řízení termoelektrických pohonů, regulátorů podlahového topení (jednotlivé okruhy, ovládané čerpadlem nebo třícestným ventilem) a dalších řídicích jednotek pro regulaci topných těles v rámci jedné místnosti. CJ posílá informace o požadované teplotě jednotlivým prvkům, každý prvek pak na základě těchto informací ovládá topné zařízení, ke kterému je připojen. **Je určen pro soustavy s vlastním zdrojem tepla (zde je nutné použít přijímače PH-PK20 nebo PH-PK21), ale i pro soustavy s dálkovým řízením tepla (např. panelové domy, v tomto případě se přijímače pro kotel nepoužívají)!** 

#### PH + PocketHome Plus

Centrální bezdrátová jednotka (CJ) pracuje v tomto systému jako koordinátor mezi kotlem a jednotlivými prvky systému. Výhodou tohoto systému je, že při poklesu teploty v některé z regulovaných místností, dojde k zapnutí kotle. CJ periodicky zjišťuje požadavek na zapnutí kotle u všech prvků s nastavenou prioritou (tzn. má povoleno žádat o zapnutí kotle viz str.10, 22). Pokud najde prvek, kde aktuální teplota je menší než požadovaná, ihned vysílá požadavek bezdrátovému přijímači kotle (PH-PK20,21) a ten zapne kotel. Umožňuje ovládání digitálních hlavic (radiátory), termo-zásuvek (el. topidla), jednotek pro řízení termoelektrických pohonů, regulátorů podlahového topení (jednotlivé okruhy, ovládané čerpadlem) a dalších řídicích jednotek pro regulaci topných těles v rámci jedné místnosti. Tento komfortní systém ovládání zaručuje požadovanou teplotu jednotlivých místností nezávisle na referenční místnosti na rozdíl od běžných systémů. **Je určen výhradně pro soustavy s vlastním zdrojem tepla (musí být použit přijímač kotle PH-PK20 nebo PH-PK21)!** 

#### PH - OT

#### PocketHome OpenTherm

Centrální jednotka (CJ) zde plní funkci bezdrátového prostorového termostatu. Podle teploty v referenční místnosti, kde je umístěna, ovládá zdroj tepla (např. kotel) a reguluje celou topnou soustavu podle nastavených programů. Umožňuje ovládání digitálních hlavic (radiátory), termo-zásuvek (el.topidla), jednotek pro řízení termoelektrických pohonů, regulátorů podlahového topení (jednotlivé okruhy, ovládané čerpadlem nebo třícestným ventilem) a dalších řídicích jednotek pro regulaci topných těles v rámci jedné místnosti. CJ posílá informace o požadované teplotě jednotlivým prvkům, každý prvek pak na základě těchto informací ovládá topné zařízení, ke kterému je připojen. Přijímač je připojen ke kotli komunikační linkou OT. Po této lince dochází k předávání dat a také k napájení přijímače. Přijímač získaná data z kotle ihned přenáší do CJ, kde dochází ke zpracování dat. Dojde k vypočtení žádané topné vody a tento požadavek se zasílá zpět do kotle. **Je určen výhradně pro soustavy s vlastním zdrojem tepla, který používá komunikační protokol OpenTherm+ (musí být použit přijímač kotle PH-PK25)!** 

#### PH + OT PocketHome Plus OpenTherm

Centrální bezdrátová jednotka (CJ) pracuje v tomto systému jako koordinátor mezi kotlem a jednotlivými prvky systému. Výhodou tohoto systému je, že při poklesu teploty v některé z regulovaných místností, dojde k zapnutí kotle nebo zvýšení jeho výkonu. CJ periodicky zjišťuje požadavek na zapnutí kotle u všech prvků s nastavenou prioritou (tzn. má povoleno žádat o zapnutí kotle viz str.10, 22). Pokud najde prvek, kde aktuální teplota je menší než požadovaná, ihned vysílá požadavek bezdrátovému přijímači kotle (PH-PK25) a ten vyhodnocuje požadavek a předává pokyny do kotle. Umožňuje ovládání digitálních hlavic (radiátory), termo-zásuvek (el. topidla), jednotek pro řízení termoelektrických pohonů, regulátorů podlahového topení (jednotlivé okruhy, ovládané čerpadlem) a dalších řídicích jednotek pro regulaci topných těles v rámci jedné místnosti. Přijímač je připojen ke kotli komunikační linkou OT. Po této lince dochází k předávání dat a také k napájení přijímače. Přijímač získaná data z kotle ihned přenáší do CJ, kde dochází ke zpracování dat. Dojde k vypočtení žádané topné vody a tento požadavek se zasílá zpět do kotle. Tento komfortní systém ovládání zaručuje požadovanou teplotu jednotlivých místností nezávisle na referenční místnosti na rozdíl od běžných systémů. **Je určen výhradně pro soustavy s vlastním zdrojem tepla, který používá komunikační protokol OpenTherm+ (musí být použit přijímač kotle PH-PK25)!** 

#### <u>Doporučení pro PH + OT</u>

Pokud se topí podle ekvitermní křivky, je možné pro PK upravit program č.1 pro noční útlum. Tzn., že pokud přes den bude požadovaná teplota 20°C, tak teplota topné vody kopíruje ekv. křivku v závislosti na venkovní teplotě. Pokud např. přes noc od 22 hod do 6 hod snížíte požadovanou teplotu na 15°C, tak dojde k automatickému posunu ekv. křivky a kotel pouští do systému topnou vodu o teplotě, která odpovídá průběhu posunuté ekv. křivky (další velká úspora přes noc).

Pokud zvolíte požadovanou teplotu místnosti jinou než 20°C, termostat vypočítává automatický posun křivky podle následující rovnice, kde koeficient je 1:

## posun = (požadovaná teplota - 20) \* koeficient

#### Protokol OpenTherm (OT)

Na základě tohoto protokolu probíhá obousměrná komunikace (OT) mezi přijímačem PH-PK25 a kotlem. Přijímač získává potřebné informace (např. o venkovní teplotě), které následně zpracovává a předává do centrální jednotky. Ze získaných informací o venkovní teplotě, prostorové teplotě a nastavených konstant, přijímač znovu přepočítává žádanou teplotu vody topného systému, a tu předává zpět do kotle. Tento bezdrátový systém komunikace umožňuje optimální provoz kotle a topného systému včetně TUV, čímž je dosaženo delší životnosti kotle a vyšších úspor.

## PRVKY SYSTÉMU

| OZNAČENÍ A VLASTNOSTI                                                                                                    | FOTO                                                                                                    |
|----------------------------------------------------------------------------------------------------|----------------------------------------------------------------------------------------------------|
| <ul> <li>PH-CJ37 BT bezdrátová centrální jednotka (CJ BT)</li> <li>obsahuje bluetooth modul pro ovládání přes chytré telefony</li> <li>zjišťuje požadavky na topení z jednotlivých místností a podle nich zapíná/ vypíná kotel</li> <li>zajišťuje obousměrnou komunikaci mezi jednotlivými prvky</li> <li>zjišťuje aktuální stavy aktivovaných prvků systému</li> <li>22 týdenních programů, nastavitelných i pomocí PC, aplikací pro chytré telefony nebo WiFi</li> <li>rozšířit CJ lze: <ul> <li>modulem GST1/GST2 (viz str.8, 20, 26-28) pro ovládání pomocí SMS</li> <li>modulem WIFI pro ovládání přes internet (NOVINKA str.30)</li> <li>modulem PH-WEB pro ovládání systému přes internet (do vyprodání zásob)</li> </ul> </li> </ul> |                                                                                                    |
| <ul> <li>PH-CJ37 GST bezdrátová centrální jednotka (CJ-GST)</li> <li>obsahuje bluetooth pro ovládání přes chytré telefony a GSM modul</li> <li>zjišťuje požadavky na topení z jednotlivých místností a podle nich zapíná/ vypíná kotel</li> <li>zajišťuje obousměrnou komunikaci mezi jednotlivými prvky</li> <li>zjišťuje aktuální stavy aktivovaných prvků systému</li> <li>22 týdenních programů, nastavitelných i pomocí PC, aplikací pro chytré telefony nebo WiFi</li> <li>rozšířit CJ lze:     <ul> <li>modulem WIFI pro ovládání přes internet (NOVINKA str.30)</li> </ul> </li> </ul>                                                                                                    |                                                                                                    |
| <ul> <li>PH-PK20 bezdrátový přijímač pro kotel - nástěnný</li> <li>na základě přijatých informací, o aktuální a požadované teplotě od centrální jednotky, ovládá kotel</li> <li>zpět vysílá potvrzení o provedené změně</li> <li>stav přijímače je indikován LED diodami na předním panelu</li> <li>po krátkodobém výpadku napětí se automaticky aktivuje do systému (paměť E-EPROM)</li> </ul>                                                                                                    |                                                                                                    |
| <ul> <li>PH-PK21 bezdrátový přijímač pro kotel - do zásuvky</li> <li>na základě přijatých informací, o aktuální a požadované teplotě od centrální jednotky, ovlá-<br/>dá kotel</li> <li>zpět vysílá potvrzení o provedené změně</li> <li>stav přijímače je indikován LED diodami na předním panelu</li> <li>po krátkodobém výpadku napětí se automaticky aktivuje do systému (paměť E-EPROM)</li> <li>umožňuje připojení dalšího spotřebiče (průchozí zásuvka)</li> </ul>                                                                                                    |                                                                                                    |
| <ul> <li>PH-PK25 bezdrátový přijímač pro kotle s OpenTherm komunikací</li> <li>přijímač je připojen ke kotli komunikační linkou OT. Po této lince dochází k předávání dat a také k napájení přijímače. Přijímač získaná data z kotle ihned přenáší do CJ, kde dochází ke zpracování dat. Dojde k vypočtení žádané topné vody a tento požadavek se zasílá zpět do kotle</li> <li>uchovává poslední nastavení a v případě poruchy bezdrátového signálu, zabezpečí provoz kotle</li> <li>stav přijímače je indikován LED diodami na předním panelu</li> <li>po krátkodobém výpadku napětí se automaticky aktivuje do systému (paměť E-EPROM)</li> </ul>                                                                                         | PH-PK25 Y<br>PRUMAC<br>Cynthian<br>Cynthian<br>Cynt |
| <ul> <li>PH-HDO1 bezdrátová digitální hlavice bez LCD</li> <li>s nastavenou prioritou žádá o zapnutí zdroje tepla</li> <li>snímá aktuální teplotu v místnosti</li> <li>z centrální jednotky přijímá informaci o požadované teplotě</li> <li>podle získaných informací ovládá polohu ventilu radiátoru</li> <li>zpět vysílá potvrzení o provedené změně i poruchové stavy</li> <li>je schopna pracovat i v autonomním režimu (bez centrálního ovládání, pouze verze PH-HD20)</li> <li>úsporné napájení alkalickými bateriemi 2 x 1.5 V typ AA</li> </ul>                                                                                                    | and the second second s                                                                                                    |
| <ul> <li>PH-HD20 bezdrátová digitální hlavice</li> <li>s nastavenou prioritou žádá o zapnutí zdroje tepla</li> <li>snímá aktuální teplotu v místnosti</li> <li>z centrální jednotky přijímá informaci o požadované teplotě</li> <li>podle získaných informací ovládá polohu ventilu radiátoru</li> <li>zpět vysílá potvrzení o provedené změně i poruchové stavy</li> <li>je schopna pracovat i v autonomním režimu (bez centrálního ovládání, pouze verze PH-HD20)</li> <li>úsporné napájení alkalickými bateriemi 2 x 1.5 V typ AA</li> </ul>                                                                                                    | Part Print                                                                                                    |

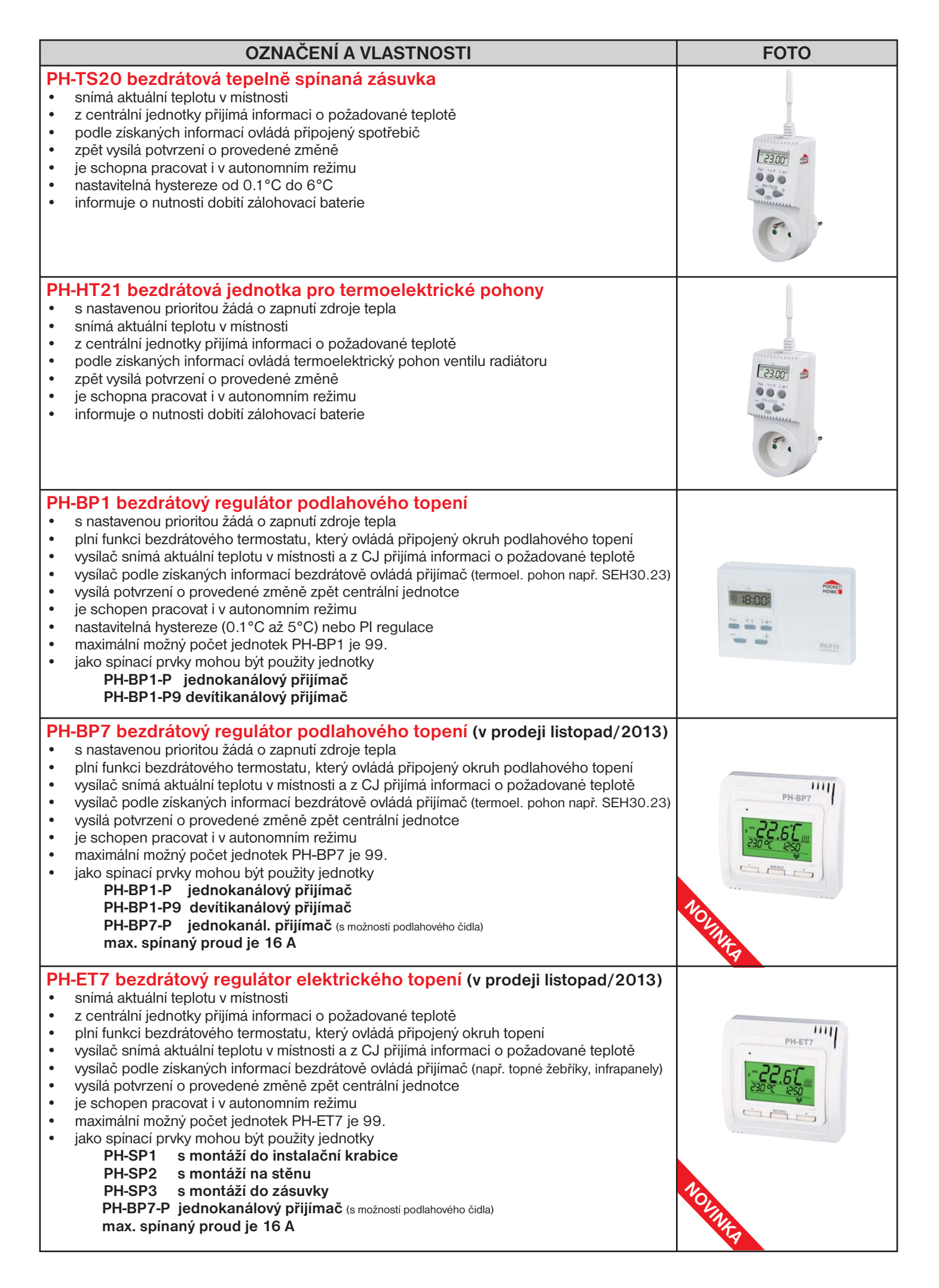

| OZNAČENÍ A VLASTNOSTI                                                                                                    | FOTO |
|----------------------------------------------------------------------------------------------------|------|
| <ul> <li>PH-WSOx časově ovládané přijímače</li> <li>z centrální jednotky přijímá informaci o změně stavu (podle nastaveného časového programu)</li> <li>podle získaných informací ovládá připojené elektrické zařízení (max. 16 A)</li> <li>zpět vysílá potvrzení o provedené změně</li> <li>mohou být navíc dálkově ovládány klíčenkou (PH-WS10)</li> <li>PH-WS01 (přijímač pod vypínač)</li> <li>PH-WS02 (nástěnný přijímač)</li> <li>PH-WS03 (do zásuvky)</li> </ul>                                                                                                    |      |
| <ul> <li>PH-BSP řídicí jednotka pro spínání el. topných těles</li> <li>snímá teplotu uvnitř místnosti a centrálně spíná jednotlivá topná zařízení podle požadavků</li> <li>je schopna ovládat až 255 spínacích prvků z jednoho místa</li> <li>prvky spíná postupně (po 1s), tím se zabraňuje proudovým nárazům v síti</li> <li>je schopna pracovat i v autonomním režimu (jako prostorový termostat)</li> <li>je vhodná pro řízení el. topidel v jedné místnosti</li> <li>jako spínací prvky mohou být použity jednotky</li> <li>PH-SP1 s montáží do instalační krabice</li> <li>PH-SP3 s montáží do zásuvky</li> <li>max. spínaný proud je 16 A</li> </ul>      |      |
| <ul> <li>PH-BHD řídicí jednotka pro ovládání digitálních hlavic</li> <li>s nastavenou prioritou žádá o zapnutí zdroje tepla</li> <li>snímá teplotu uvnitř místnosti a centrálně ovládá digitální hlavice, které jsou umístěny na radiátorech</li> <li>je schopna ovládat až 255 digitálních hlavic z jednoho místa</li> <li>podle požadované teploty reguluje otevření/zavření všech hlavic v místnosti</li> <li>je schopna pracovat i v autonomním režimu (jako prostorový termostat)</li> <li>je vhodná pro řízení radiátorů v jedné místnosti</li> <li>jako ovládací prvek mohou být použity</li> <li>PH-HD20 bezdrátová digitální hlavice bez LCD</li> </ul> |      |
| <ul> <li>PH-BHT řídicí jednotka pro termoelektrické pohony</li> <li>s nastavenou prioritou žádá o zapnutí zdroje tepla</li> <li>snímá teplotu uvnitř místnosti a centrálně ovládá jednotlivé termoelektrické pohony ventilů podle požadavků</li> <li>je schopna ovládat až 255 jednotek z jednoho místa</li> <li>je schopna pracovat i v autonomním režimu (jako prostorový termostat)</li> <li>je vhodná pro řízení termoel. pohonů ventilů v jedné místnosti</li> <li>jako ovládací prvek slouží</li> <li>PH-HT21 bezdrátová jednotka pro termoelektrické pohony (např. SEH30.23)</li> </ul>                                                                   |      |

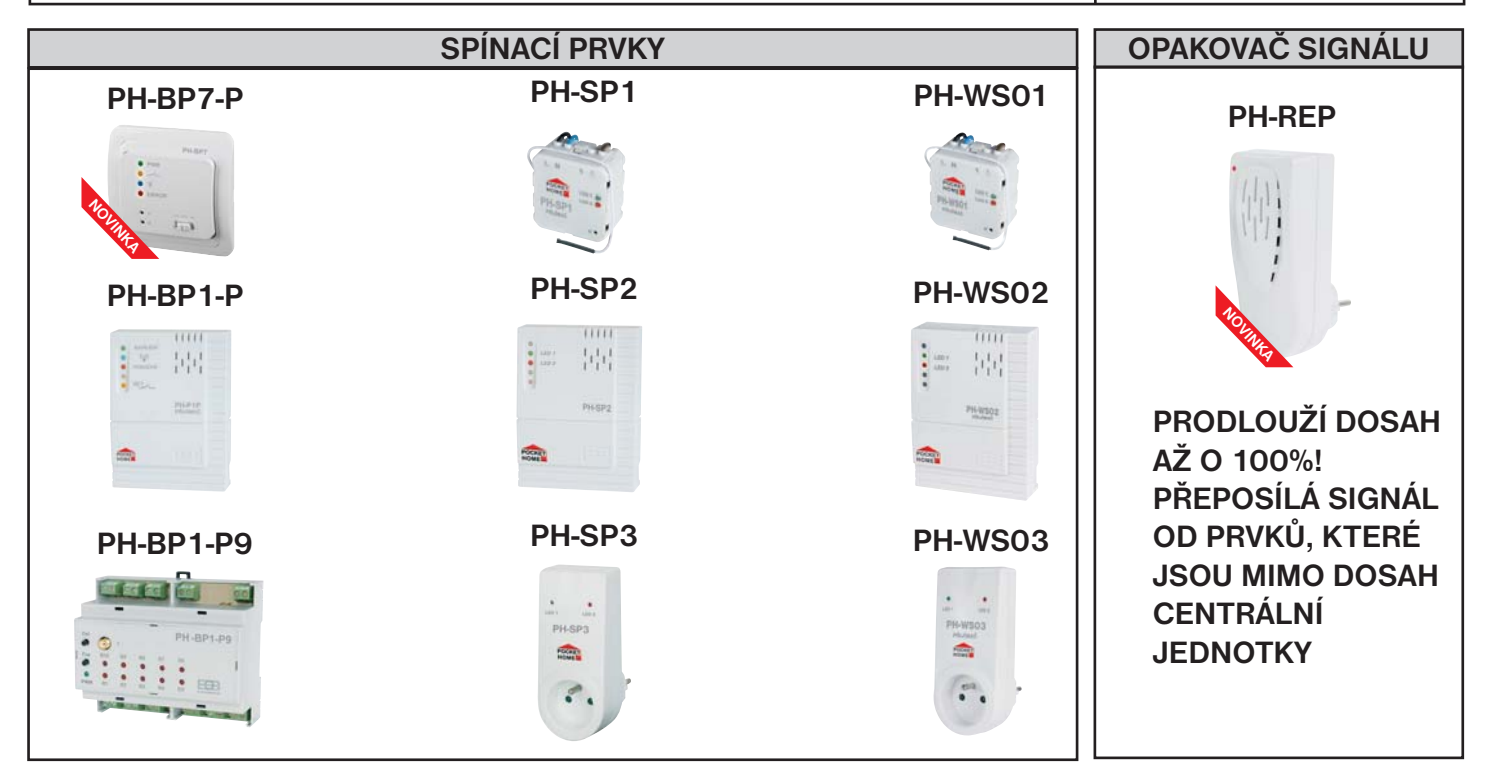

## POPIS, ZPROVOZNĚNÍ PH-CJ37 A VÝMĚNA ZÁLOHOVACÍ BATERIE

- 1. Připojte zdroj AD05-JACK do centrální jednotky a poté do el. sítě.
- 2. Do cca 30 s je centrální jednotka v provozu a připravena k nastavení.
- 3. Otevřeme kryt baterie a spojíme konektor zálohovací baterie viz obrázek níže (slouží pro případ výpadku el. energie).
- 4. Nabíjení baterie je indikováno na LCD po stisknutí tl. I←, nápisem dObi. Pokud je baterie nabitá objeví se nápis bAt: OK.
- 5. Indikace, že systém pracuje na baterii je znázorněn na LCD symbolem 🗯 (doporučení viz str.31).
- 6. Doporučujeme baterii Li-Pol 3.8V/400mAh!

Použitou baterii likvidujte v souladu s předpisy pro nakládání s nebezpečnými odpady!

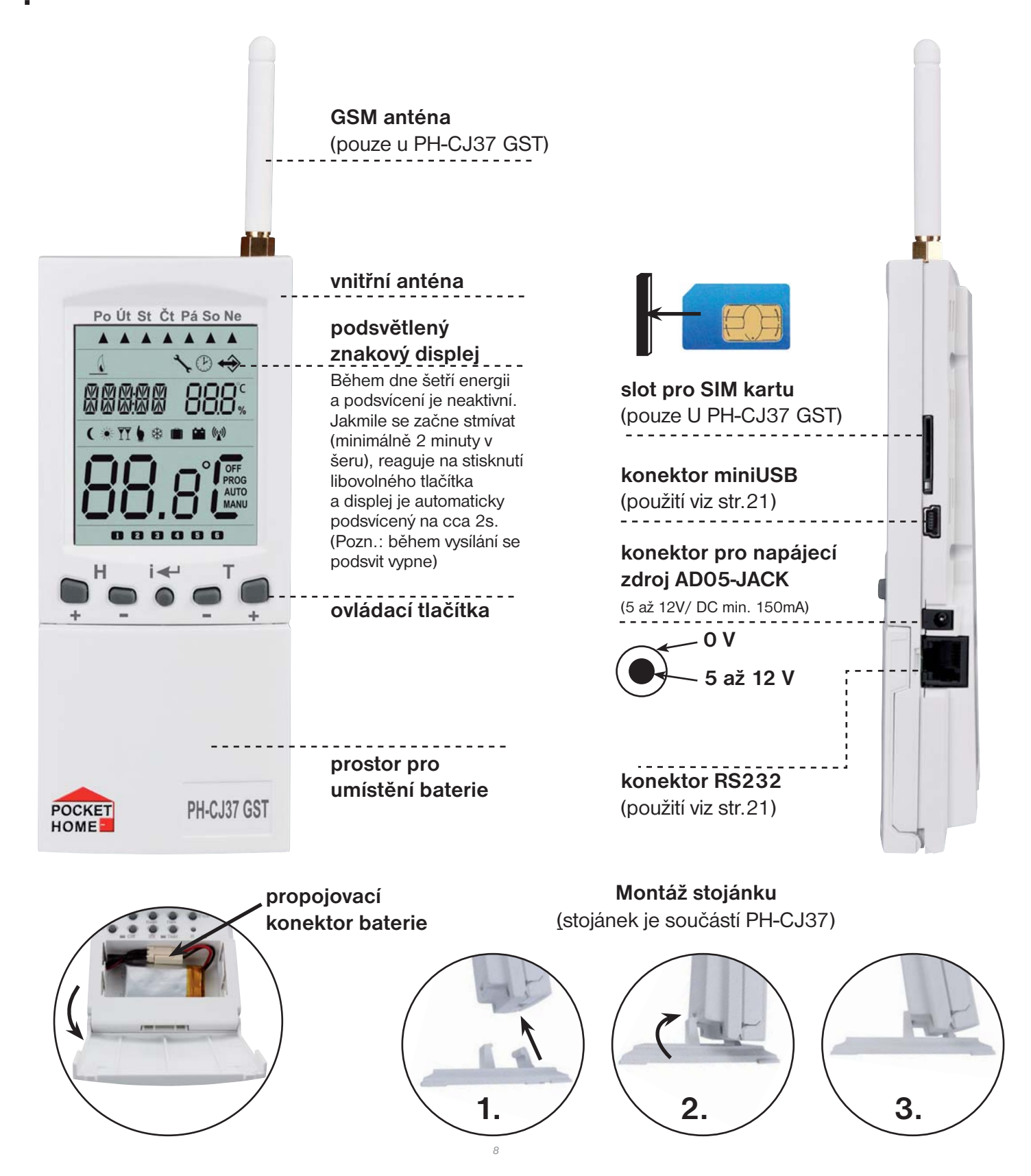

## POPIS OVLÁDACÍCH PRVKŮ PH-CJ37

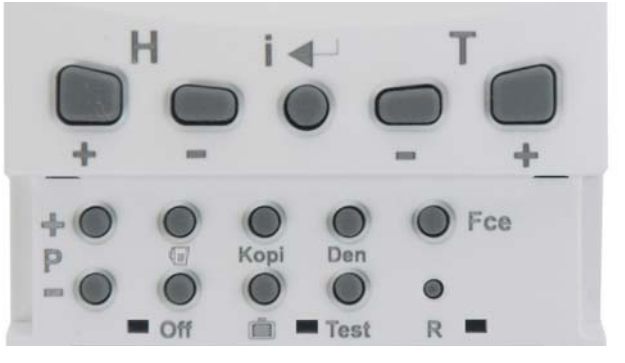

| + -                         | změna hodin (v režimu PROG)<br>nastavování datumu a času (v režimu dovolená " 🗐")<br>listování mezi prvky (v režimu ACTIV a INFO)<br>posun při nastavování konstanty 18 - telef. číslo (v režimu CONST)                                                                                                    |
|-----------------------------|----------------------------------------------------------------------------------------------------|
| i ←'                        | enter, potvrzení<br>požadovaná teplota (u PH-, PH- OT, PH+ OT)<br>informace o provozních hodinách kotle a TUV (u PH- OT, PH+ OT)<br>venkovní teplota OUT:T (u PH- OT, PH+ OT)<br>požadovaná teplota TUV (u PH- OT, PH+ OT)<br>adresa bluetooth modulu (bt1, bt2) nebo info o vypnutí modulu (Off bt)<br>při použití PH-WEB se zobrazují informace o IP adrese atd. viz str.30<br>hodnota využití paměti pro záznam (EEP: 0%) str.31<br>stav zálohovací baterie ( dObi/ bAt:OK) |
|                             | změna teploty<br>změna v nastavování hodin a konstant<br>listování při výběru funkce (Fce)<br>hromadná aktivace (viz str. 31)                                                                                                    |
| P <mark>+ ●</mark><br>P _ ● | přepínání mezi programy (v režimu PROG)<br>přepínání mezi konstantami (v režimu CONST)<br>přepínání mezi teplotou " ( a TY " (v režimu MANU)<br>přidání prvku (v režimu ACTIV)<br>změna režimu daného prvku AUTO/MANU/NEZÁVISLÝ režim<br>str. 24 (v režimu INFO)                                                                                                    |
|                             | volba <b>PRIORITY</b> (v režimu ACTIV)<br>volba <b>teplotního/ časového</b> programu (v režimu PROG)                                                                                                    |
| Off                         | nulování hodin provozu kotle<br>deaktivace prvku (v režimu ACTIV)<br>vypnutí prvku (v režimu INFO)                                                                                                    |
| Корі                        | kopírování dní (v režimu PROG)<br>aktivace záznamu dat prvku do paměti (v režimu INFO)                                                                                                    |
|                             | dovolená (v tomto režimu nelze zobrazovat INFO - viz str. 25)                                                                                                    |
| Den                         | změna dne (v režimu PROG)                                                                                                    |
| Test                        | testování správného připojení (kotle, GSM modulu)<br>testování jednotlivých prvků (v režimu ACTIV, INFO)                                                                                                    |
| ● Fce                       | výběr funkce (režimu) viz str.13-25<br>AUTO, CLOCK, PROG, CONST, ACTIV, INFO                                                                                                    |
| R                           | reset<br>v kombinaci s tlačítkem Off = tovární reset<br>v kombinaci s tlačítkem -H = zjištění unikátního kódu CJ (str.31)                                                                                                    |

## POPIS DISPLEJE PH-CJ37

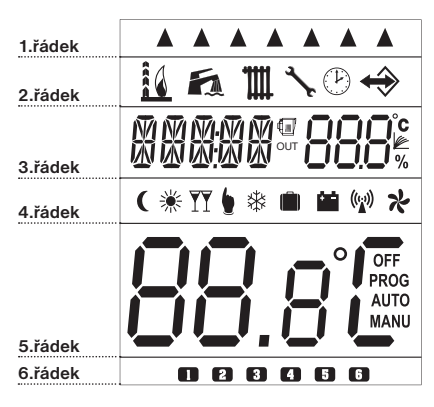

| 1.řádek            |                                                                                                    |
|--------------------|----------------------------------------------------------------------------------------------------|
|                    | indikace aktuálního dne                                                                                                    |
| 2.řádek            |                                                                                                    |
| 6                  | indikace zapnutí kotle (PH-, PH+) a jakým topí výkonem (PH-OT, PH+OT)                                                                                              |
| Б                  | znak pro TUV (indikace provozních hodin kotle pouze u PH-OT, PH+OT)                                                                                                |
| <b>m</b>           | znak pro UT (indikace provozních hodin kotle)                                                                                                    |
| <b>₹</b>           | symbol revize kotle                                                                                                    |
| Ð                  | symbol nastavení aktuálního datumu a času, viz str. 14                                                                                                    |
| ↔                  | indikace probíhající komunikace                                                                                                    |
| 3.řádek            | proměnná část displeje, zobrazení aktuálního času a požadované teploty/číslo<br>programu pro hlavice a dalších informací (podrobnosti u každého režimu)            |
|                    | PRIORITA hlavice/ regulátoru podlahového topení a dalších prvků (u PH+, PH+OT)                                                                                     |
| OUT                | signalizace komunikace přes repeater (str.21)                                                                                                    |
|                    | indikace ekvitermní regulace (podle ekvitermní křivky pouze u PH-OT, PH+OT)                                                                                        |
| 4.řádek            |                                                                                                    |
| (                  | indikace úsporné teploty (v režimu MANU pouze u PH-, PH-OT, PH+OT)                                                                                                 |
| *                  | symbol pro letní režim, viz str. 16                                                                                                    |
| <b>YY</b>          | indikace komfortní teploty (v režimu MANU pouze u PH-, PH-OT, PH+OT)                                                                                               |
|                    | chybové hlášení, upozornění na chybu                                                                                                    |
| *                  | symbol pro nezámrzový režim, viz str. 31                                                                                                    |
|                    | symbol pro režim dovolená, viz str. 25                                                                                                    |
|                    | systém pracuje na zálohovací baterii (str.8)                                                                                                    |
| (( <sub>1</sub> )) | indikace vysílání/příjmu signálu                                                                                                    |
| ネ                  | indikace bezdrátové OpenTherm komunikace (bliká u PH-OT, svítí u PH+OT)                                                                                            |
| 5.řádek            | proměnná část displeje<br>zobrazení aktuální teploty a vybraný režim (OFF, PROG, AUTO, MANU)<br>zobrazení dalších informací je podrobně vysvětlen u každého režimu |
| 6.řádek            |                                                                                                    |
|                    | indikace intervalu programu (max. 6 intervalů na den)                                                                                                    |

## **VOLBA SYSTEMU A UVEDENI DO PROVOZU**

#### Vyberte systém, ve kterém bude CJ pracovat dle popisu ze str. X a nastavte následovně:

- stiskněte tl. Fce a tlačítky +/-T vyberte režim CONST, potvrďte tl.
- tlačítky +/- P listujte mezi konstantami a vyberte CONST 21 (Volba systému)
- tl. +/-T zvolte systém a potvrďte tl. I+, pro návrat do hlavního menu 2x stiskněte tl. Fce.

Podle použitého systému je nutné provést aktivaci přijímače kotle (pokud je využíván).

## PŘIJÍMAČE PRO SYSTÉMY PH-, PH+

#### Níže uvedený postup je pouze zkrácenou verzí, doporučujeme postupovat dle návodu na PH-PK20, kde PH-PK20 naleznete podrobnější informace o funkci přijímače! Indikační LED: .... **ZELENÁ SVÍTÍ** správné připojení k el.síti NAPÁJEN MODRÁ BLIKÁ - vysílání nebo příjmu signálu $(\chi)$ ČERVENÁ BLIKÁ - prázdná paměť E-EPROM PORUCHA ČERVENÁ SVÍTÍ - PORUCHA (pokud do cca 6-ti hodin nepřijme žádný signál od vysílače přejde do režimu 2 min. ZAPNUT a 8 min. VYPNUT) ORANŽOVÁ SVÍTÍ - sepnuté relé1 MODRÁ+ČERVENÁ BLIKAJÍ STŘÍDAVĚ - režim učení kódu PH-PK20 MODRÁ+ČERVENÁ BLIKAJÍ SOUČASNĚ - současně blikají kód byl naučen Přijímač instalujte na vhodné místo, kde jeho činnost nebude ovlivněna rušivými vlivy. Instalujte ho co nejdále od velkých kovových předmětů (min.0.5 m) z důvodu špatného příjmu signálu. Při instalaci dbejte na to, aby kolem přijímače neprocházela žádná silnoproudá vedení. Před aktivací přijímače je nutné mít nastavenou a připravenou centrální jednotku podle návodu! FUNKČNÍ výstupní svorky svorky pro TLAČÍTKO pro kotel napájení 1, Proveď te připojení přijímače viz návod a zprovoznění centrální jednotky (viz str.8). 2, Na přijímači stiskněte FUNKČNÍ TLAČÍTKO na cca 1s (modrá a červená dioda střídavě blikají) - tzv. REŽIM UČENÍ. 3, Na CJ zvolte režim ACTIV, vyberte prvek PK a stiskněte tl. Test (viz str.23). 4, Při správném naučení kódu současně zabliká modrá a červená dioda na přijímači. 5, Otestujte spojení stisknutím tl. Test, dojde k sepnutí výstupního relé přijímače a na CJ se objeví nápis TEST. Níže uvedený postup je pouze zkrácenou verzí, doporučujeme postupovat dle návodu na PH-PK21, kde PH-PK21 naleznete podrobnější informace o funkci přijímače! Funkce přepínače: AUT - pracuje dle programu v systému PocketHome ZAP - trvale zapnuto VYP - trvale vypnuto FUNKČNÍ TLAČÍTKO Indikační LED: ZELENÁ SVÍTÍ správné připojení k el.síti ORANŽOVÁ SVÍTÍ - sepnuté relé1 ŽLUTÁ BLIKÁ vysílání nebo příjmu signálu ČERVENÁ BLIKÁ - prázdná paměť E-EPROM ČERVENÁ SVÍTÍ - PORUCHA (pokud do cca 6-ti hodin nepřijme žádný signál od vysílače přejde do režimu 2 min. ZAPNUT a 8 min. VYPNUT) napájení ŽLUTÁ+ČERVENÁ BLIKAJÍ STŘÍDAVĚ - režim učení kódu 230 V/50 Hz ZLUTÁ+ČERVENÁ BLIKAJÍ SOUČASNĚ - současně blikají kód byl naučen Přijímač instalujte na vhodné místo, kde jeho činnost nebude ovlivněna rušivými vlivy. Instalujte ho co nejdále od velkých kovových předmětů prúchozí zásuvka (min.0.5 m) z důvodu špatného příjmu signálu. Při instalaci dbejte na to, pro připojení aby kolem přijímače neprocházela žádná silnoproudá vedení. dalšího spotřebiče výstup Před aktivací přijímače je nutné mít nastavenou a připravenou centrální pro kotel jednotku podle návodu! 1, Proveď te připojení přijímače viz návod a zprovoznění centrální jednotky (viz str.8). 2, Na přijímači stiskněte FUNKČNÍ TLAČÍTKO na cca 1s (žlutá a červená dioda střídavě blikají) - tzv. REŽIM UČENÍ. 3, Na CJ zvolte režim ACTIV, vyberte prvek PK a stiskněte tl. Test (viz str.23).

- 4, Při správném naučení kódu současně zabliká žlutá a červená dioda na přijímači.
- 5, Otestujte spojení stisknutím tl. Test, dojde k sepnutí výstupního relé přijímače a na CJ se objeví nápis TEST.

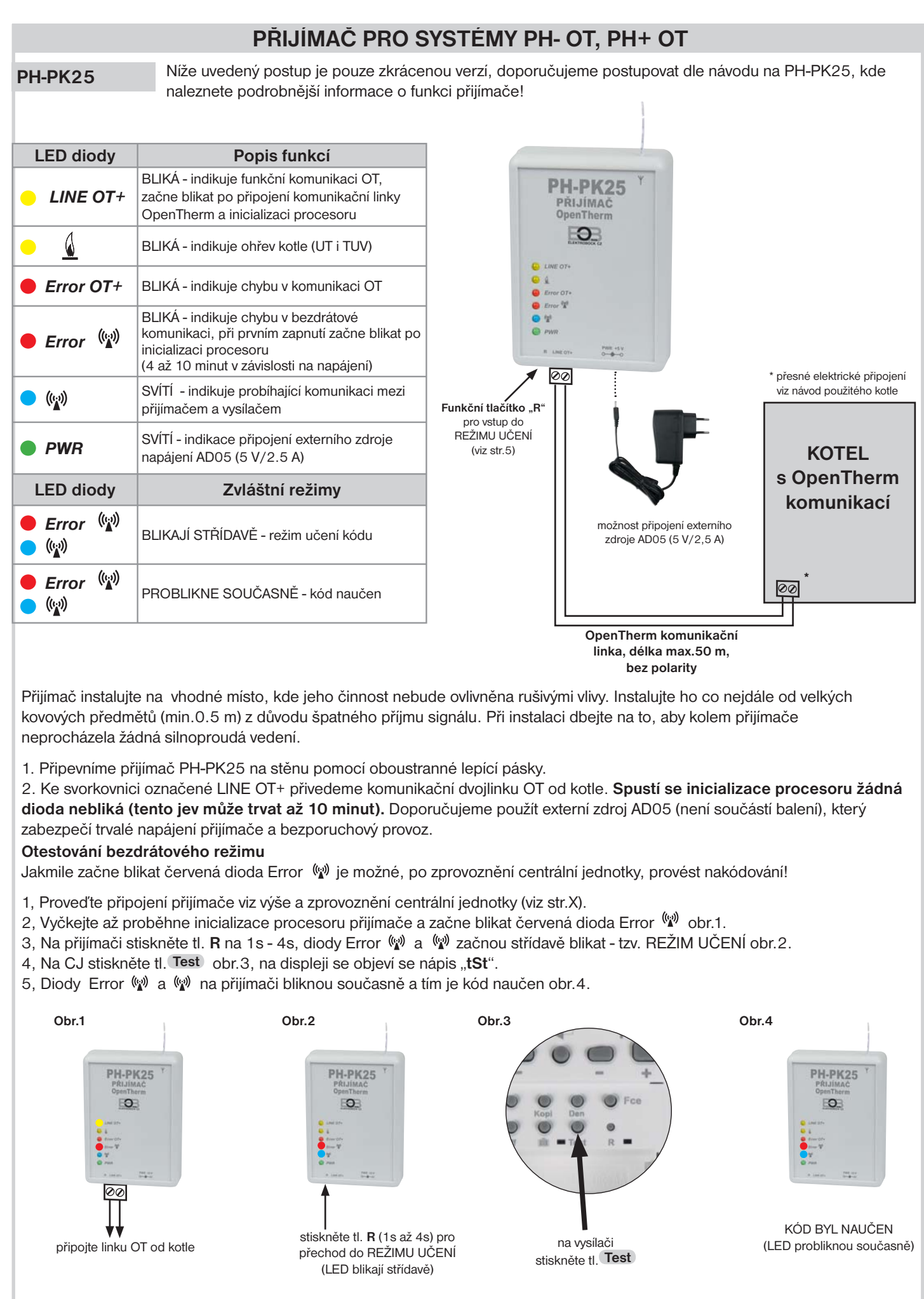

Doporučujeme, aby instalaci prováděla osoba s odpovídající elektrotechnickou kvalifikací! Při neodborném zásahu a poškození, ztrácí výrobek záruku!

## POPIS FUNKCÍ A JEJICH NASTAVENÍ PH-CJ37

Ujistěte se, zda jste důkladně nastudovali úvodní část návodu s popisem přístroje, zprovoznění, funkcí tlačítek a symbolů displeje (LCD)!

! VYUŽITÍ SOFTWARU: Jestliže jste zakoupili software pro ovládání systému z počítače (PC), pak následující část návodu je pouze informativní. Všechny konstanty, programy a aktivaci prvků je možné provést přímo na PC. Po připojení centrální jednotky k PC budete vyzváni k synchronizaci dat, veškeré nastavené hodnoty se přenesou směrem z centrální jednotky do PC nebo naopak! Pokud software nevlastníte pokračujte dál podle návodu. Další část je zaměřena na vysvětlení základních režimů a na nastavení důležitých parametrů pro správnou funkci celého systému.

Stiskněte tl. Fce a tlačítky +/-T listujte v základním menu, pro výběr režimu stiskněte tl. 💷 .

| AUTO  | Automatický režim                       | str.13                               |
|-------|-----------------------------------------|--------------------------------------|
| MANU  | Manuální režim                          | str.13 , pouze u PH-, PH- OT, PH+ OT |
| CLOCK | Nastavení času                          | str.14                               |
| PROG  | Nastavení teplotních/ časových programů | str.14-15                            |
| CONST | Nastavení konstant (volba systému)      | str.16-21                            |
| ACTIV | Aktivace prvků                          | str.22-23                            |
| INFO  | Informace o aktivních prvcích v systému | str.24-25                            |

#### AUTO automatický režim

Systém pracuje v automatickém režimu podle nastavených teplotních nebo časových programů, které jsou přiřazeny aktivovaným prvkům.

Stiskněte tl. +/- P pro změnu programu pro kotel (u PH-, PH- OT, PH+ OT)

Stiskněte tl. 💶 pro následující informace:

- požadovaná teplota, pro krátkodobou změnu použijte tl. +/-T (u PH-, PH- OT, PH+ OT)

| - provozní hodiny kotle, pro vynulování hodin provozu použijte tl. Off                         | Auto                |
|------------------------------------------------------------------------------------------------|---------------------|
| - aktuální stavy, posílané přímo z kotle např. hodiny provozu, průtok vody v litrech           |                     |
| (u PH- OT, PH+ OT)                                                                             | <b>A</b>            |
| Zobrazené informace na LCD:                                                                    | 6                   |
| 1.řádek - aktuální den                                                                         | $H_{r}$ : $\bar{r}$ |
| 3. řádek - zleva aktuální čas nebo chybové stavy, požadovaná teplota nebo číslo programu       |                     |
| číslo prvku, který žádal o zapnutí kotle                                                       |                     |
| 5.řádek - aktuální teplota                                                                     |                     |
| 6.řádek - interval programu                                                                    | CDUL                |
| Pokud se střídavě s časem objevuje tento nápis (pro PH+, PH+OT):                               | 0                   |
| Informuje o tom, že hlavice s adresou 2, požádala o zapnutí kotle! Hlavice musí mít nastavenou |                     |

## prioritu! Platí i pro ostatní prvky s nastavenou prioritou (např. bP1, bHd...)

#### MANU manuální režim

Systém pracuje v manuálním (ručním) režimu. V tomto režimu je možné nastavit dvě požadované teploty pro kotel, úspornou a komfortní. Výběr a nastavení se provádí tl. +/-P a tl. +/-T (pouze pro PH-, PH- OT, PH+ OT)

**MANU se nezobrazuje** pokud není aktivní kotel (PK: N) a pokud je centrální jednotka připojená k PC!

13

Stiskněte tl. I na LCD se objeví následující informace: aktuální stavy, posílané přímo z kotle např. hodiny provozu, průtok vody v litrech (PH- OT, PH+ OT)

Možnosti zobrazení na LCD:

1.řádek - aktuální den

4.řádek - zvolená teplota úsporná ( nebo komfortní T

▲

MANA

HIII

ΔΠΤΟ

MANU

<sup>3.</sup> řádek - zleva aktuální čas nebo chybové stavy, požadovaná teplota

Tlačítky +/-T nastavte hodiny, potvrďte tl. I dále minuty, sekundy, den, měsíc a rok. Každé nastavení potvrďte tl. I .

#### Synchronizace času a datumu

Po změně času a datumu na centrální jednotce dojde k automatickému předání aktuálního času všem aktivním prvkům (prvky musí být v bezdrátovém režimu)!

Na LCD centrální jednotky se při synchronizaci objeví Hd (pro hlavice), TS (pro zásuvky), bP1 (pro regulátory podlah. topení) atd. Tato synchronizace se také provádí automaticky každé 2 hodiny.

Po napojení centrální jednotky k PC nebo aplikaci pro chytré telefony a otevření příslušného softwaru PocketHome<sup>®</sup> se čas i datum automaticky synchronizují s připojeným zařízením do cca 1 min.!

#### PROG programování

V režimu **PROG** je možné nastavit až 22 různých týdenních programů pro hlavice, termo-zásuvky a další prvky. Z toho programy 10.P až 22.P

mohou být určeny pro časově ovládané přijímače (PH-WSOx).

Na každý den lze nastavit až 6 časových intervalů s různými teplotami.

U systémů PH-OT a PH+OT je program č. 22 určen pro TUV (viz str.15)

a program č.1 slouží k nastavení tzv. nočního útlumu (viz str.4).

Díky vyspělé technologii je možné programovat jednotku 2-mi způsoby:

- 1. Programování přímo na PH-CJ37 nastavované hodnoty se zobrazují přímo na LCD jednotky (viz níže)
- 2. Programování pomocí PC nebo aplikací pro chytré telefony jednoduché programování pomocí software PocketHome<sup>®</sup>, vytvořené programy a nastavení se automaticky přehrají po připojení centrální jednotky k PC nebo přes bluetooth (více v návodu PH-PC-SW k softwaru pro PC a na www.elbock.cz)

## 1. NASTAVENÍ TEPLOTNÍCH PROGRAMŮ POMOCÍ CENTRÁLNÍ JEDNOTKY

- stiskněte tl. Fce a tlačítky +/-T vyberte režim PROG, potvrďte tl.
- tlačítky +/-P vyberte program, který chcete nastavovat (1.P až 22.P)
- počátek změny teploty nastavujte tl. +/-H s minimálním krokem 10 minut
- k danému času přiřaď te požadovanou teplotu tl. +/- T po 0.5°C
- po nastavení prvního času a teploty stiskněte tl. 💶 pro potvrzení
- automaticky se přesunete do nastavení druhého času a teploty ve stejném dni, které je indikováno na posledním šestém řádku displeje symbolem 2
- takto postupujte až do nastavení posledního (šestého) intervalu
- po stisknutí tl. I se automaticky přepnete do nastavení dalšího dne, kde postupujte stejným způsobem.

**Info:** Pokud nevyužíváte všech 6 možností v jednom dni, přesunete se do dalšího dne postupným stisknutím tl. ••• nebo tlačítkem ••• .

### Nastavení programu č. 22 pro TUV u systémů PH- OT a PH+ OT je podobné:

- -tlačítky +/-P vyberte program 22.P pro TUV (
- -tl. +/-H nastavte začátek prvního časového intervalu
- stiskněte tl. 💷 a tl. +/- H nastavte konec prvního časového intervalu
- -tl. +/-T nastavte požadovanou teplotu TUV pro tento interval a potvrďte tl. 💷 .
- automaticky se přesunete do nastavení druhého intervalu ve stejném dni, které je indikováno na posledním šestém řádku displeje symbolem
- takto postupujte až do nastavení posledního (třetího) intervalu
- po stisknutí tl. I se automaticky přepnete do nastavení dalšího dne, kde postupujte stejným způsobem.

|       | Þ |
|-------|---|
| ELEEK |   |
|       |   |
|       |   |
|       |   |
|       |   |
|       |   |

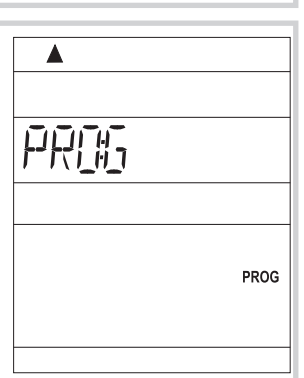

| FRU |      |
|-----|------|
|     |      |
|     |      |
|     | PROG |
|     |      |
|     |      |

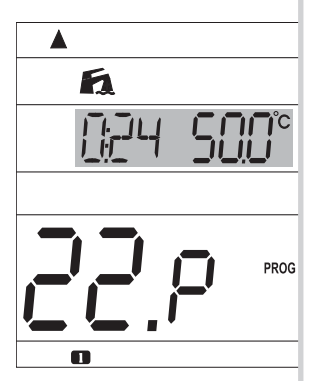

## KOPÍROVÁNÍ DNÍ V REŽIMU PROG

Slouží pro zrychlení programování. Program z jednoho dne můžeme zkopírovat pouhým stisknutím tl. Kopi, do dalšího dne.

- indikátor dne musí být na dni, který požadujete zkopírovat do následujícího dne
- stiskněte tl. Kopi, program se automaticky přepíše do následujícího dne a indikátor dne
  - (1.řádek displeje) se přesune na další den.

## NASTAVENÍ ČASOVÝCH PROGRAMŮ (POUZE PRO PRVKY WS)

- stiskněte tl. Fce a tlačítky +/-T vyberte režim PROG, potvrďte tl. i+
- tlačítky +/-P vyberte program, který chcete nastavovat (10.P až 22.P)
- stiskněte tlačítko označené symbolem I nad tlačítkem Off, na displeji se objeví místo teploty nápis "On", tím se teplotní program změní na časový
- v časovém programu je možné nastavit až 6 časových intervalů, kdy spotřebič má být sepnutý (s minimálním krokem 10 minut)
- tl. +/-H nastavte čas prvního sepnutí (On) a stiskněte tl. 💷 pro potvrzení
- tl. +/-H nastavte čas prvního vypnutí (OFF) a potvrďte tl. 💷
- automaticky se přesunete do nastavení druhého časového intervalu ve stejném dni, které je indikováno na posledním šestém řádku displeje symbolem (2)
   takto postupujte až do nastavení posledního (šestého) intervalu
- po stisknutí tl. I e se automaticky přepnete do nastavení dalšího dne, kde postupujte stejným způsobem.

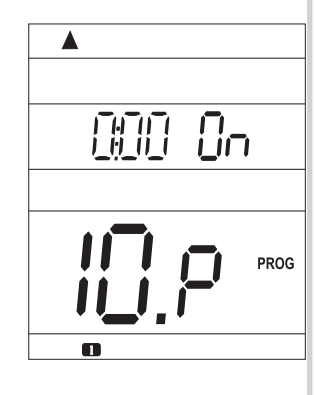

Info: Pokud nevyužíváte všech 6 možností v jednom dni, přesunete se do dalšího dne postupným stisknutím tl. I nebo tlačítkem Den. Interval je možné nastavit i přes půlnoc. Kopírování dní - postupujte stejným způsobem jako u teplotních programů viz výše.

## PŘEDNASTAVENÉ PROGRAMY Z VÝROBY

Pro místnosti:

Programy 3.P až 22.P jsou přednastavené z výroby, ale lze je měnit podle potřeby jako 1.P a 2.P. (př.: údaj 5/21 znamená v 5 hodin je požadovaná teplota 21°C).

### Pozn.: - při změně již přednastavených programů překontrolujte všech 6 časových úseků!

| Pro místnosti: |       |       |       |       |       |       |
|----------------|-------|-------|-------|-------|-------|-------|
| program 3      | 1     | 2     | 3     | 4     | 5     | 6     |
| Pondělí        | 05/21 | 06/18 | 12/20 | 16/21 | 18/22 | 21/18 |
| Úterý          | 05/21 | 06/18 | 12/20 | 16/21 | 18/22 | 21/18 |
| Středa         | 05/21 | 06/18 | 12/20 | 16/21 | 18/22 | 21/18 |
| Čtvrtek        | 05/21 | 06/18 | 12/20 | 16/21 | 18/22 | 21/18 |
| Pátek          | 05/21 | 06/18 | 12/20 | 16/21 | 18/22 | 21/18 |
| Sobota         | 07/21 | 21/18 |       |       |       |       |
| Neděle         | 07/21 | 21/18 |       |       |       |       |
|                |       |       |       |       |       |       |

| Pro místnosti: |       |       |       |       |       |   |
|----------------|-------|-------|-------|-------|-------|---|
| program 5      | 1     | 2     | 3     | 4     | 5     | 6 |
| Pondělí        | 08/21 | 09/18 | 15/21 | 18/22 | 23/18 |   |
| Úterý          | 08/21 | 09/18 | 15/21 | 18/22 | 23/18 |   |
| Středa         | 08/21 | 09/18 | 15/21 | 18/22 | 23/18 |   |
| Čtvrtek        | 08/21 | 09/18 | 15/21 | 18/22 | 23/18 |   |
| Pátek          | 08/21 | 09/18 | 15/21 | 18/22 | 23/18 |   |
| Sobota         | 08/21 | 18/22 | 22/18 |       |       |   |
| Neděle         | 08/21 | 18/22 | 22/18 |       |       |   |

| Pro místnosti: |       |       |       |       |       |   |
|----------------|-------|-------|-------|-------|-------|---|
| program 7      | 1     | 2     | 3     | 4     | 5     | 6 |
| Pondělí        | 07/22 | 09/18 | 15/23 | 18/24 | 22/18 |   |
| Úterý          | 07/22 | 09/18 | 15/23 | 18/24 | 22/18 |   |
| Středa         | 07/22 | 09/18 | 15/23 | 18/24 | 22/18 |   |
| Čtvrtek        | 07/22 | 09/18 | 15/23 | 18/24 | 22/18 |   |
| Pátek          | 07/22 | 09/18 | 15/23 | 18/24 | 22/18 |   |
| Sobota         | 08/22 | 18/24 | 22/18 |       |       |   |
| Neděle         | 08/22 | 18/24 | 22/18 |       |       |   |
|                |       |       |       |       |       |   |

| Pro mistnosti: |       |       |   |   |   |   |
|----------------|-------|-------|---|---|---|---|
| program 9      | 1     | 2     | 3 | 4 | 5 | 6 |
| Pondělí        | 08/23 | 21/18 |   |   |   |   |
| Úterý          | 08/23 | 21/18 |   |   |   |   |
| Středa         | 08/23 | 21/18 |   |   |   |   |
| Čtvrtek        | 08/23 | 21/18 |   |   |   |   |
| Pátek          | 08/23 | 21/18 |   |   |   |   |
| Sobota         | 08/23 | 21/18 |   |   |   |   |
| Neděle         | 08/23 | 21/18 |   |   |   |   |

| program 4      | 1        | 2       | 3     | 4     | 5     | 6 |              |
|----------------|----------|---------|-------|-------|-------|---|--------------|
| Pondělí        | 06/21    | 07/18   | 15/21 | 18/22 | 22/18 |   |              |
| Úterý          | 06/21    | 07/18   | 15/21 | 18/22 | 22/18 |   |              |
| Středa         | 06/21    | 07/18   | 15/21 | 18/22 | 22/18 |   |              |
| Čtvrtek        | 06/21    | 07/18   | 15/21 | 18/22 | 22/18 |   |              |
| Pátek          | 06/21    | 07/18   | 15/21 | 18/22 | 22/18 |   |              |
| Sobota         | 07/21    | 18/22   | 22/18 |       |       |   |              |
| Neděle         | 07/22    | 18/23   | 22/19 |       |       |   |              |
|                |          |         |       |       |       |   | 1            |
| Pro místnosti: |          |         | -     |       |       |   |              |
| program 6      | 1        | 2       | 3     | 4     | 5     | 6 |              |
| Pondělí        | 07/21    | 09/18   | 15/22 | 18/23 | 22/18 |   | Programy     |
| Úterý          | 07/21    | 09/18   | 15/22 | 18/23 | 22/18 |   | 10.P až 21.P |
| Středa         | 07/21    | 09/18   | 15/22 | 18/23 | 22/18 |   | jsou shodné  |
| Čtvrtek        | 07/21    | 09/18   | 15/22 | 18/23 | 22/18 |   | s programem  |
| Pátek          | 07/21    | 09/18   | 15/22 | 18/23 | 22/18 |   | 9.P          |
| Sobota         | 07/21    | 18/23   | 22/18 |       |       |   |              |
| Neděle         | 07/21    | 18/23   | 22/18 |       |       |   |              |
|                |          |         |       |       |       |   | 1            |
| Pro mistnosti: | 4        | -       | -     | 4     | -     |   |              |
| program 8      | 1        | 2       | 3     | 4     | 5     | 6 |              |
| Pondělí        | 06/20    | 08/18   | 14/21 | 17/22 | 22/17 |   |              |
| Uterý          | 06/20    | 08/18   | 14/21 | 17/22 | 22/17 |   |              |
| Středa         | 06/20    | 08/18   | 14/21 | 17/22 | 22/17 |   |              |
| Čtvrtek        | 06/20    | 08/18   | 14/21 | 17/22 | 22/17 |   |              |
| Pátek          | 06/20    | 08/18   | 14/21 | 17/22 | 22/17 |   |              |
| Sobota         | 07/21    | 17/23   | 22/19 |       |       |   |              |
| Neděle         | 07/21    | 17/23   | 22/19 |       |       |   |              |
| Brogram 20     | ) pro de | břov TU | /     |       |       |   |              |
| Program 22     | - pro do | 1       |       | )     | 2     | 1 |              |
| I Intervalv    |          |         | 4     | -     | 3     |   | I PH+UI) le  |

u PH- OT, PH+ OT) je přednastavený program 22.P pro TUV: každý den od 0 hod. do 24 hod. na 50°C

Pondělí

Úterý

Středa

Čtvrtek

Sobota

Neděle

Pátek

| CONST nastavení konstant                                                                                                    |                                                        |
|----------------------------------------------------------------------------------------------------|--------------------------------------------------------|
| Pro správnou funkci centrální jednotky je nutné nastavit následující konstanty,<br>kterými například vymezíte teplotní hranice, určíte typ regulace atd.<br>Před každou konstantou je vyznačeno, pro který systém se daná konst<br>zobrazuje!                                                                                                    | anta                                                   |
| <ul> <li>stiskněte tl. Fce a tlačítky +/-T vyberte režim CONST, potvrďte tl. I</li> <li>tlačítky +/-P listujte mezi konstantami (viz níže)</li> <li>tl. +/-T nastavíte hodnoty konstant a vždy potvrdíte tl. I</li> </ul>                                                                                                    |                                                        |
| PH- PH+ -OT +OT 1. MINIMÁLNÍ REGULOVANÁ TEPLOTA                                                                                                    |                                                        |
| Omezení minimální nastavitelné teploty. Při použití GSM modulu budete inforr<br>SMS zprávou o poklesu teploty v místnosti pod tuto hodnotu.<br>Volitelný rozsah od 2°C do 10°C (po 0.5°C).<br>Nastavte hodnotu tl. +/-T a stiskněte tl. i+, tím se automaticky<br>přesunete k nastavení další konstanty.                                                                                                    | mováni<br>M INET SO°                                   |
| PH- PH+ -OT +OT 2. MAXIMÁLNÍ REGULOVANÁ TEPLOTA                                                                                                    |                                                        |
| Omezení maximální nastavitelné teploty. Při použití GSM modulu budeme<br>informováni SMS zprávou o vzrůstu teploty v místnosti nad tuto hodnotu.<br>Volitelný rozsah od 15°C do 39°C (po 0.5°C).<br>Nastavte hodnotu tl. +/-T a stiskněte tl. I+, tím se automaticky<br>přesunete k nastavení další konstanty.                                                                                                    | MAX:T <b>BOO</b> °                                     |
| PHOT 3. PŘEDČASNÉ ZAPNUTÍ/ LETNÍ REŽIM                                                                                                    |                                                        |
| TI. +/-T vyberte jeden z následujících režimů a potvrďte tl. 💷.                                                                                                    |                                                        |
| Volba 0 = normální režim<br>Běžný provoz topného systému bez předčasného zapnutí topení.                                                                                                    | RE Z: IM 2                                             |
| <ul> <li>Volba 1 = předčasné zapnutí topení</li> <li>Tato funkce Vám zaručí požadovanou teplotu v požadovaný čas.</li> <li>Nemusíte přemýšlet, kdy zapnout topení, aby ráno při vstávání bylo teplo a při netopilo zbytečně dlouho předem. Programujete pouze, kdy chcete mít požad teplotu. PH-CJ37 si během dvou dnů provozu zjistí tepelné konstanty místnos s požadovaným předstihem. Doba předčasného zapnutí je omezena na 2</li> </ul> | itom se<br>dovanou<br>sti a potom spíná topení<br>hod. |
| Volba 2 = letní režim                                                                                                    |                                                        |
| V tomto režimu není povoleno zapnutí topení do UT. Využití je především v obo<br>do UT. Po aktivaci tohoto režimu se na displeji objeví symbol " 🔆 ".                                                                                                    | dobí léta, kdy není nutné topit                        |
| režim dovolená!                                                                                                    |                                                        |
|                                                                                                    |                                                        |
| TI, +/-T wberte <b>A</b> (pro letní režim) nebo – (pro normální režim) a potvrďte tl                                                                                                    | i€ <sup>1</sup> . ▲                                    |
| tím se automaticky přesunete k nastavení další konstanty.<br>Volba A = letní režim                                                                                                    | ,<br>L <u>E</u> T: R <b>R</b>                          |
| V tomto režimu není povoleno zapnutí topení do UT. Využití je především v o<br>léta, kdy není nutné topit do UT. Hlavice se otevřou zcela naplno a neregulují!<br>Po aktivaci tohoto režimu se na displeji objeví symbol " 🔆 ".                                                                                                    | bbdobí <b>3</b>                                        |
| Pozn.: protizámrazová ochrana (3°C) je stále funkční. V tomto režimu nelze teplotu a nastavit režim dovolená!                                                                                                    | měnit                                                  |
| 16                                                                                                    |                                                        |

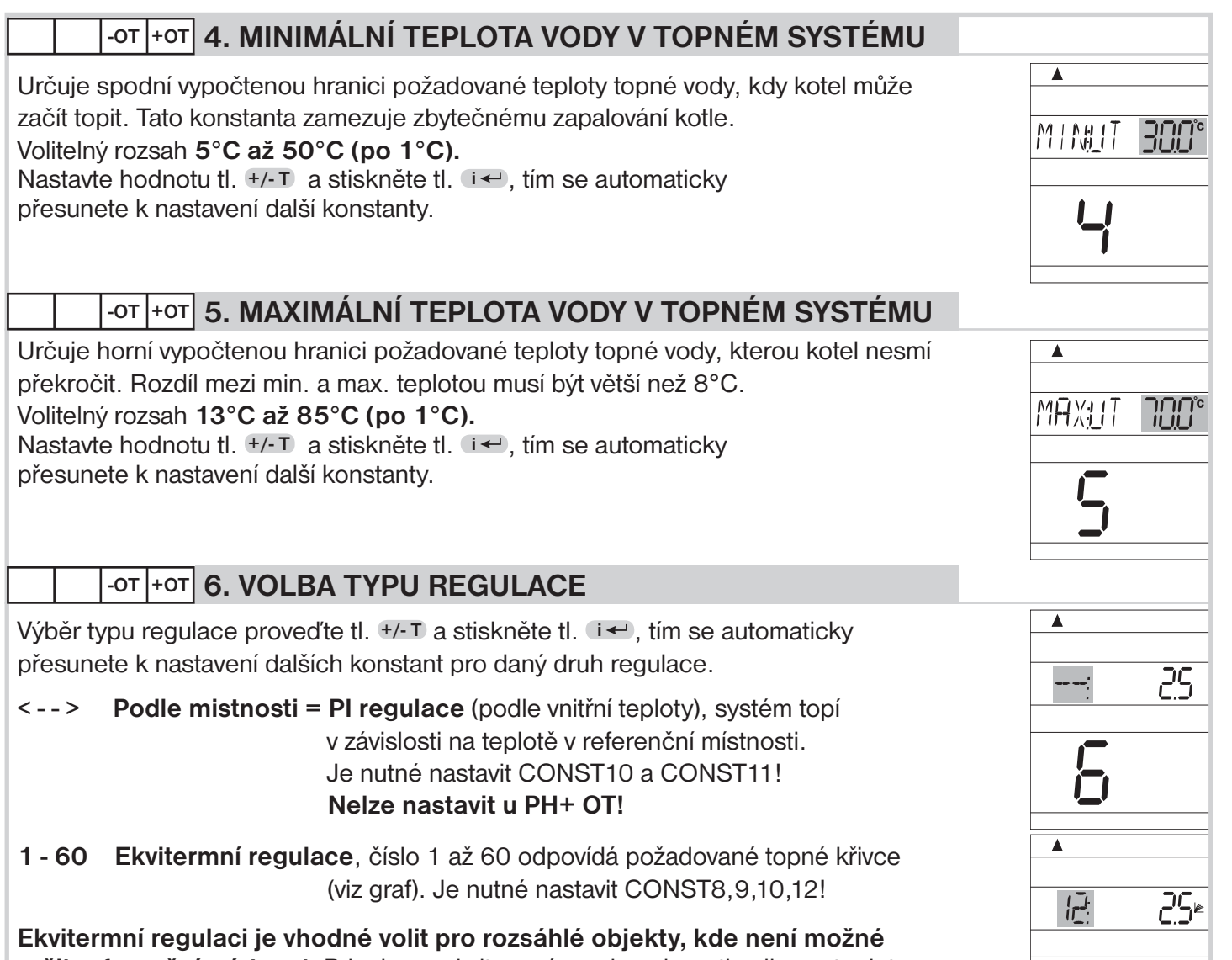

**určit referenční místnost.** Principem ekvitermní regulace je optimalizace teploty vody topného systému v závislosti na venkovní teplotě. Tuto závislost vyjadřují uvedené ekvitermní křivky (pro požadovanou teplotu místnosti 20°C), podle kterých volíme požadovanou teplotu vody topného systému. Termostat vypočítá teplotu topné

vody podle zvolené ekvitermní křivky, kterou následně posílá do kotle. Kotel pak reguluje teplotu topné vody na požadovanou hodnotu. Je nutné volit strmost křivky podle topného systému, aby nedocházelo k trvalému přetápění nebo nedotápění objektu. Volba správné křivky pro daný systém je dlouhodobou záležitostí a je nutné testovat systém při různých venkovních teplotách! Vnitřní teplotu v místnostech je vhodné upravovat např. regulací termostatickými hlavicemi. **Teplota vody topného systému je omezena min. a max.** hranicemi, které jsou nastaveny v konstantách č.4 a 5! Při této regulaci musí být u kotle vždy připojené venkovní čidlo!

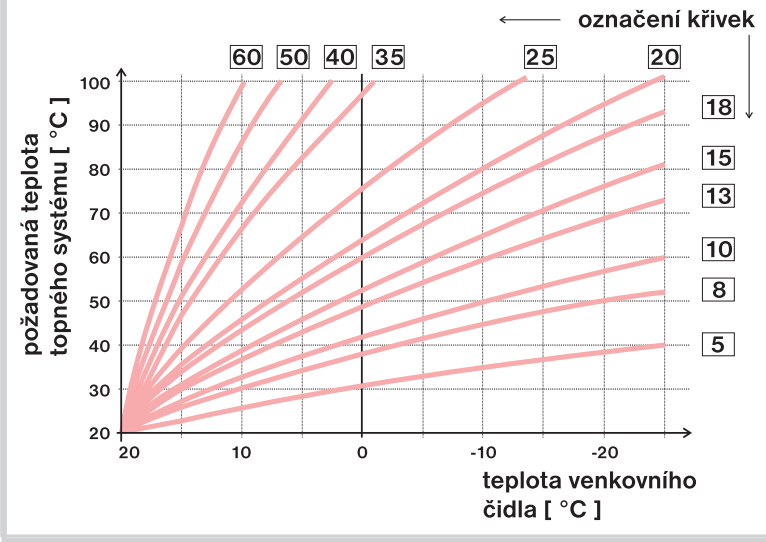

Pokud zvolíte požadovanou teplotu místnosti jinou než 20°C, termostat vypočítává automatický posun křivky podle následující rovnice, kde koeficient je 1:

#### posun = (požadovaná teplota - 20) \* koeficient

<u>Pozn.</u>: nejčastěji používaná křivka v našich podmínkách bývá cca 9-11 pro nízkoteplotní systémy a cca 15-17 pro klasické topné systémy.

- 0.5 až 10 = ruční korekce podle koeficientu, použijte, pokud teplota není stále podle Vašich požadavků (po 0.5).
- Aut =automatická korekce, podle vnitřní teploty naměřené v referenční místnosti. Tuto volbu můžete použít až po správně zvolené ekvitermní křivce! Nelze nastavit u PH+ OT!

Při automatické korekci je automaticky korigována topná křivka v závislosti jak na venkovní teplotě tak na aktuální teplotě v referenční místnosti, kde je umístěn termostat. Tím je dosaženo vyšší teplotní pohody ve vytápěném prostoru, optimálního provozu topného systému a tím i vyšších úspor! Při této regulaci musí být u kotle vždy připojené venkovní čidlo a CONST 7 musí být nastavena na "Aut "!

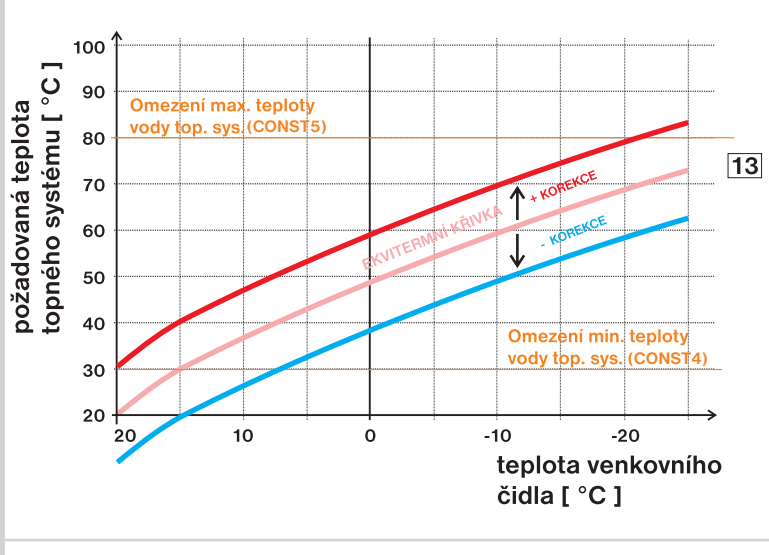

Při volbě ruční korekce nastavujete koeficient posunu topné křivky, kde při různých požadovaných teplotách v referenční místnosti docílíte regulaci topné vody podle aktuální venkovní teploty. (vzorec viz odst. Výběr topné křivky).

÷-۱

אַכן

**Příklad** popisuje volbu ekvitermní křivky č.13 (růžová) a její vypočtenou korekci s koeficientem 2,5 (pro požadované teploty v místnosti 24°C a 16°C). Docílíme tak optimálního nastavení systému, kde teplota vody topného systému je regulována podle aktuální venkovní teploty.

Nastavte korekci tl. 1/- a stiskněte tl. 1/- , tím se automaticky přesunete k nastavení další konstanty.

## -OT +OT 8. IZOLACE BUDOVY

Rychlost změny teploty v místnosti při častých výkyvech venkovní teploty je závislá na konstrukci a izolaci budovy. Touto konstantou lze rychlost změny teploty zohlednit podle typu vytápěné budovy (pouze při ekvitermní regulaci).

- 1 = špatná, neizolovaná budova, reaguje rychle na změny venkovní teploty
- 2 = střední, izolovaná budova, reaguje pomaleji na změny venkovní teploty
- **3** = dobrá, dobře izolovaná budova, reaguje nejpomaleji na změny venkovní teploty

Nastavte tl. +/-T a stiskněte tl. i+), tím se automaticky přesunete k nastavení další konstanty.

PH-

## 9. MINIMÁLNÍ DOBA ZAPNUTÍ TOPNÉHO ZAŘÍZENÍ PŘI HYSTEREZI

Nastavte tl. +/-T minimální dobu zapnutí kotle v minutách při hysterezi.

Vyberte dobu, podle typu použitého topného systému viz tabulka.

| Typ<br>vytápění    | Minimální doba<br>zapnutí zdroje |
|--------------------|----------------------------------|
| elektrické topení  | 1                                |
| deskové radiátory  | 2 (3)                            |
| litinové radiátory | 4                                |
| podlahové topení   | 5                                |

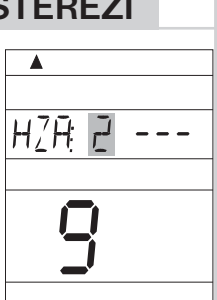

170

2

| PH- 10. VOLBA HYSTEREZE NEBO PI REGULACE                                                                                                    |                                              |
|----------------------------------------------------------------------------------------------------|----------------------------------------------|
| Tlačítky +/-T nastavte <b>hysterezi od 0.1°C do 1.5°C</b> .<br>Při zvolení hystereze se automaticky přeskočí konstanty (11,12,13) související<br>s nastavením parametrů PI regulace.<br>Pokud tl. +/-T zvolíte <b>tři vodorovné pomlčky</b> , bude aktivní <b>PI regulace</b> a je nutné<br>nastavit konstanty související s PI regulací (11, 12, 13).                                                                                                    |                                              |
| PHOT 11. ČASOVÝ ÚSEK PI REGULACE                                                                                                    |                                              |
| Velikost tohoto úseku je dána teplotní setrvačností místnosti. Nastavte v rozmezí<br>od 5 do 20 minut (po 1 min.). Optimální nastavení je 10 až 15 minut při použití<br>deskových radiátorů, pro podlahové topení doporučujeme čas 16 až 20 minut.<br>V systému PH- se zobrazí tato konstanta pouze při volbě CONST10=                                                                                                    | ▲<br>20°° 5 11 9<br>1                        |
| PH- 12. MINIMÁLNÍ DOBA ZAPNUTÍ TOPNÉHO ZAŘÍZENÍ P                                                                                                    | ŘI PI REGULACI                               |
| Nastavení doby je dáno typem topného systému a je závislé<br>na volbě časového úseku PI regulace.<br>Rozmezí <b>od 1 do 5 minut</b> .<br>Doporučujeme nastavit podle tabulky.                                                                                                    | ▲<br>₽ III: ₽ 20°°<br><b>12</b>              |
| PHOT 13. PÁSMO PROPORCIONALITY PŘI PI REGULACI                                                                                                    |                                              |
| Tento údaj určuje, od jaké hodnoty začne fungovat PI regulace.<br>Např. požadovaná teplota 22.0°C pásmo proporcionality 1.5°C. Do 20.5°C bude<br>zdroj topit na plno. Po dosažení této hodnoty začne fungovat PI regulace.<br>Pásmo PROPORCIONALITY lze nastavit <b>od 1.5 do 3.0°C (po 0.1°C)</b> .                                                                                                    | ▲<br>₽ 1 <u>0</u> 2 <b>20</b> °<br><b>13</b> |
| PH- PH+ -OT +OT 14. INDIKACE ÚDRŽBY KOTLE                                                                                                    |                                              |
| Nastavte datum (den, měsíc, rok), kdy chceme být informováni o nutnosti předepsaného servisu kotle. V požadovaném termínu se na LCD zobrazuje údaj <b>Udr</b> a '\ (údaj zrušíte zadáním nového datumu pro příští údržbu kotle!).                                                                                                    | *<br>* # # # # # # # # # # # # # # # # # # # |
| PH+ +OT 15. PROCENTUÁLNÍ HODNOTA OTEVŘENÍ HLAVICE                                                                                                    |                                              |
| Nastavte hodnotu v procentech, od které je ventil otevřený. Hodnotu nastavte<br>tl. +/-T v rozsahu od 5% do 70% a potvrďte tl. i - Tato konstanta je rozdílná pro<br>různé typy ventilů a určuje, od které polohy začíná ventil propouštět vodu do radiá-<br>toru. Toto nastavení je velmi důležité hlavně u hlavic s prioritou pro zapnutí kotle!<br>Optimální nastavení je 40%.<br><u>Př.:</u> hlavice začne propouštět vodu při 40% => nastavíme tuto konstantu na<br>hodnotu 40. Pokud klesne u hlavice teplota pod požadovanou, hlavice se<br>začne otvírat a jakmile dosáhne 40% otevření, centrální jednotka vyhodnotí,<br>že daná hlavice žádá o zapnutí zdroje tepla. | <u> </u>                                     |

| Tato konstanta určuje jak často bude centrální jednotka komunikovat se všemi prv-<br>ky v systému a zároveň jaká bude časová prodleva zapnutí/ vypnutí kotle od vyslání<br>požadavku od daného prvku.                                                                                                    | <u>Е АБ:</u> К <b>Ю</b> |
|----------------------------------------------------------------------------------------------------|-------------------------|
| TI. +/-T zvolte hodnotu v rozsahu <b>od 3 do 20 minut</b> a potvrďte tl. (I).<br><b>POZOR</b> čím kratší čas komunikace, tím se zkracuje životnost baterií v centrální<br>jednotce! Naopak čím delší čas komunikace, tím delší je odezva pro zapnutí kotle!                                                                                | 15                      |
| Záznam do E-EPROM (viz str.31)<br>Tento čas také určuje četnost záznamu hodnot vybraného prvku do paměti.                                                                                                    |                         |
| PH- PH+ -OT +OT 17. VOLBA OVLÁDÁNÍ POMOCÍ GSM MODULU                                                                                                    |                         |
| Touto konstantou volíme možnost ovládání centrální jednotky přes GSM modul.<br>Možnosti:                                                                                                    | <b>A</b>                |
| GSM: Ngsm modul není povolen, konstanty 18 a 19 se automaticky přeskakují.GSM: Agsm modul povolen, konstanty 18 a 19 je nutné nastavit!                                                                                                    |                         |
| Výběr proveď te tl. +/-T a potvrď te tl. •                                                                                                    |                         |
| <u>inio.</u> Wiadani gan modulem je podrobne popsano na str.20-29.                                                                                                    |                         |
| PH- PH+ -OT +OT 18. NASTAVENÍ TELEFONNÍHO ČÍSLA                                                                                                    |                         |
| Tuto konstantu lze nastavit pokud u CONST 17 je volba GSM: A.<br><b>Vyberte z následujících možností:</b><br>O zpětná SMS bude zaslána na telefonní číslo, ze kterého byla zpráva odeslána                                                                                                    | ▲<br>7 : Ч              |
| Z zpětná SMS bude zaslána na zadané telefonní číslo                                                                                                    |                         |
| <ul> <li>V zpětná SMS bude zaslána na telefonní číslo, ze kterého byla zpráva odeslána<br/>a zároveň na zadané telefonní číslo v CJ</li> </ul>                                                                                                    | 18                      |
| Při volbě "Z" a "V" nastavte telefonní číslo v mezinárodním formátu<br>(420123456789), na které mají být odesílány zpětné SMS zprávy o stavu systému.<br>Je možné zadat telefonní číslo min. 10-místné až 15-místné (pro ČR obvykle<br>12-místné telefonní číslo včetně předvolby)<br>Nastavujte tl. +/-T a každé nastavení potvrďte tl. I |                         |
| <b>Pozn.:</b> U verze PH-CJ37 GST, jste při volbě "Z" a "V" automaticky informováni o výpadku na adaptéru), krátkou zprávou "Adapter odpojen", po obnovení napájení "Adapter pripojen".                                                                                                    | apájení (odpojení       |
| PH- PH+ -OT +OT 19. NASTAVENÍ PIN KÓDU POUŽITÉ SIM KARTY                                                                                                    |                         |
| Tuto konstantu lze nastavit pokud u CONST 17 je volba GSM: A.<br>Nastavte PIN kód SIM karty, která je vložena do modulu GST1/GST2 nebo do CJ.                                                                                                    |                         |
| TI. +/-T proveď te zadání PINu a každé nastavení potvrď te tl. 🖬 🖛.                                                                                                    |                         |
| Mezi čísly je možné listovat tl. +/-H.                                                                                                    | 19                      |
|                                                                                                    | L                       |
|                                                                                                    |                         |
|                                                                                                    |                         |
|                                                                                                    |                         |

| -ot +ot 20. TYP KOTLE                                                          |                 |
|--------------------------------------------------------------------------------|-----------------|
| Možnost výběru kotle, který má upravenou OT komunikaci.                        |                 |
| 1 - univerzální (vyhovuje většině typů kotlů)                                  | 7               |
| 2 - Thermona plynové kotle                                                     | K <u> </u>      |
| 3 - Thermona elektro kotle                                                     |                 |
| 4 - Ferolli<br>5 - Viessmann                                                   |                 |
| 6 - Dakon                                                                      |                 |
| Výběr proveďte tl. +/-T a potvrďte tl. ां                                      |                 |
|                                                                                |                 |
|                                                                                |                 |
| Výběr topného systému viz str.3-4                                              |                 |
| - PH POCKETHOME (PH-)<br>+PH PocketHome Plus (PH+)                             | - <u>₽</u> µ:   |
| - OPT PocketHome OpenTherm (PH-OT)                                             | , , <u>r</u>    |
| +OPT PocketHome Plus OpenTherm (PH+OT)                                         | -               |
|                                                                                |                 |
| Výběr proveďte tl. +/-T a potvrďte tl. •                                       | · • ·           |
|                                                                                |                 |
|                                                                                |                 |
|                                                                                |                 |
|                                                                                |                 |
| PH- PH+ -OT +OT 22. VOLBA POUŽITÍ REPEATERU - OPAKOVAČE SIGNÁLU                |                 |
| Slouží k prodloužení signálu k prvkům, u kterých dochází k výpadkům komunikace |                 |
| vlivem nedostatečného signálu. Pokud dochází ke komunikaci přes repeater na    |                 |
| LCD se zobrazí nápis " OUT" (viz str.10).                                      | <u> REPER -</u> |
| Možnosti:                                                                      |                 |
| <ul> <li>repeater není v sytému zařazen</li> </ul>                             |                 |
| A repeater je v systemu zarazen                                                |                 |
| Výběr proveďte tl. +/-T a potvrďte tl. 🔫.                                      |                 |
|                                                                                |                 |
|                                                                                |                 |
|                                                                                |                 |
| Vyber komunikace CJ s dalsimi zanzenimi<br>Možnosti:                           |                 |
| - komunikace přes RS232 (Ethernet nebo PC přes redukci RS232/USB)              | US6: K 🖪        |
| A komunikace přes miniUSB (PC přes miniUSB a Bluetooth)                        |                 |
|                                                                                |                 |
| Výber proveďte tl. +/-T a potvrďte tl. •                                       |                 |
|                                                                                |                 |
| Pozn : při použití Ethernet/WiEi modulu zvolte možnost -                       |                 |
|                                                                                |                 |
| PH- PH+ -OT +OT 24. VERZE FIRMWARU                                             |                 |
| Tuto konstantu nelze nastavit, informuje pouze o verzi firmwaru.               |                 |
| Pozn.: při použití softwaru k ovládání systému přes PC je nutné zkontrolovat,  |                 |
| zda verze softwaru je určena pro danou verzi firmwaru centrální jednotky.      |                 |
|                                                                                |                 |
|                                                                                | ' <b></b>       |
|                                                                                | <b>' '</b>      |

## ACTIV aktivace jednotlivých prvků systému PocketHome®

Tento režim umožňuje postupně přidávat (aktivovat) prvky systému a přiřazovat jim programy 1.P-22.P. **Maximální počet prvků celého sytému je 255!** 

- stiskněte tl. Fce a tlačítky +/-T vyberte režim ACTIV, potvrďte tl.
- tl. 🖛 vyberte skupinu prvků, které chcete aktivovat
- tlačítky +/-P vyberte možnost aktivace podle tabulky
- tl. +/-T přiřaď te program danému prvku
- pro aktivaci dalšího prvku ve stejné skupině (např. Hd) stiskněte tl. +/-H
- tl. +/-P aktivujte prvek a tl. +/-T přiřaď te program dalšímu prvku
- po nastavení všech prvků ve stejné skupině potvrďte tl. I
   tím přejdete k nastavení prvků jiné skupiny (např. TS).

Mezi jednotlivými prvky ve skupině je možné listovat tl. +/-H . Odebrání prvku lze tl. Off.

## POKUD PRVEK NENÍ SPRÁVNĚ AKTIVOVÁN, OBJEVÍ SE NA LCD NÁPIS " UCENI "!

|                     |                             |                                      |          | _                     |
|---------------------|-----------------------------|--------------------------------------|----------|-----------------------|
| Skunina pryků Popis |                             | Možnost aktivace                     | PRIORITA | Programy              |
|                     |                             | (volba tl. +/-P)                     | (tl. 🖅 ) | (volba tl. +/- T)     |
| PK                  | PŘIJÍMAČ KOTLE              | A = přijímač kotle aktivní           |          | 1.P - 22.P            |
| maxim. 1 prvek      | (PH-PK20, PH-PK21, PH-PK25) | N = není v systému                   |          | (pouze u PH-, PH- OT) |
| Hd                  | DIGITÁLNÍ HLAVICE           | 0 = hlavice neaktivní                |          |                       |
| maxim. 255 prvků *  | (PH-HD20)                   | Volíme postupně adresy od 1 do 255   |          | 1.P - 22.P            |
|                     |                             | podle počtu hlavic v systému * *     |          |                       |
| TS                  | TEPELNĚ SP. ZÁSUVKA         | <b>0</b> = zásuvka neaktivní         |          |                       |
| maxim. 255 prvků *  | (PH-TS20)                   | Volíme postupně adresy od 1 do 255   |          | 1.P - 22.P            |
|                     |                             | podle počtu zásuvek v systému **     |          |                       |
| HT                  | JEDNOTKA PRO T.E.           | 0 = jednotka neaktivní               |          |                       |
| maxim. 255 prvků *  | POHONY                      | Volime postupne adresy od 1 do 255   |          | 1.P - 22.P            |
|                     | (PH-HT1)                    | podle počtu jednotek v systemu       |          |                       |
| WS                  | ČASOVĚ SPÍNANÉ              | 0 = časový prvek neaktivní           |          |                       |
| maxim. 255 prvků *  | PRVKY                       | Volíme postupně adresy od 1 do 255   |          | 10.P - 22.P           |
|                     | (PH-WS01 až PH-WS03)        | podle počtu prvků v systému * *      |          |                       |
| bP1                 | REGULÁTOR                   | 0 = regulátor neaktivní              |          |                       |
| maxim. 99 prvků *   | PODLAHOVÉHO TOPENÍ          | Volíme postupně adresy od 1 do 99    | €        | 1.P - 22.P            |
|                     | (PH-BP1)                    | podle počtu regulátorů v systému * * |          |                       |
| bP7                 | REGULÁTOR                   | <b>0</b> = regulátor neaktivní       |          |                       |
| maxim. 99 prvků *   | PODLAHOVÉHO TOPENÍ          | Volíme postupně adresy od 1 do 99    |          | 1.P - 22.P            |
|                     | (PH-BP7)                    | podle počtu regulátorů v systému * * |          |                       |
| ET7                 | REGULÁTOR                   | <b>0</b> = regulátor neaktivní       |          |                       |
| maxim. 99 prvků *   | ELEKTRICKÉHO                | Volíme postupně adresy od 1 do 99    |          | 1 D - 22 D            |
|                     | TOPFNÍ (PH-FT7)             | podle počtu regulátorů v systému * * |          | 1.6 - 22.6            |
|                     |                             |                                      |          |                       |
| bSP                 | RIDICI JEDNOŢKA             | 0 = jednotka neaktivní               |          |                       |
| maxim. 99 prvků *   | EL.TOPNYCH TELES            | volime postupne adresy od 1 do 99    |          | 1.P - 22.P            |
|                     | (PH-BSP)                    |                                      |          |                       |
| bHd                 | RIDICI JEDNOTKA             | 0 = jednotka neaktivní               |          |                       |
| maxim. 99 prvků *   | DIGITÁLNÍCH HLAVIC          | Volime postupne adresy od 1 do 99    | (Two)    | 1.P - 22.P            |
|                     | (PH-BHD)                    | poale poctu jednotek v systemu * *   |          |                       |
| bHT                 | ŘÍDICÍ JEDNOTKA             | <b>0</b> = jednotka neaktivní        |          |                       |
| maxim. 99 prvků *   | T.E. POHONŮ                 | Volíme postupně adresy od 1 do 99    | €m7      | 1.P - 22.P            |
|                     | (PH-BHT)                    | podle počtu jednotek v systému **    |          |                       |

\* počet prvků 255: Toto číslo vyjadřuje součet všech prvků v systému tzn. PK+Hd+TS+HT+WS+bP1+bP7+ET7+bSP+ bHd+bHT = 255. Např. v systému může být 1 přijímač pro kotel a dalších 254 digitálních hlavic nebo jakákoliv jiná kombinace!

\* \*adresa 1 až 255: Tato adresa vždy musí souhlasit s adresou v parametru PA:r v návodu na daného prvku (PH-HD20 atd.). Je přidělena automaticky při učení v režimu UA:dr (pro PH-HD20/TS20 verze 10.05 a vyšší)!

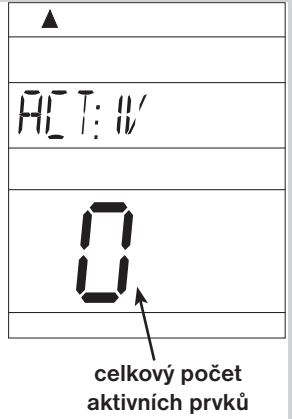

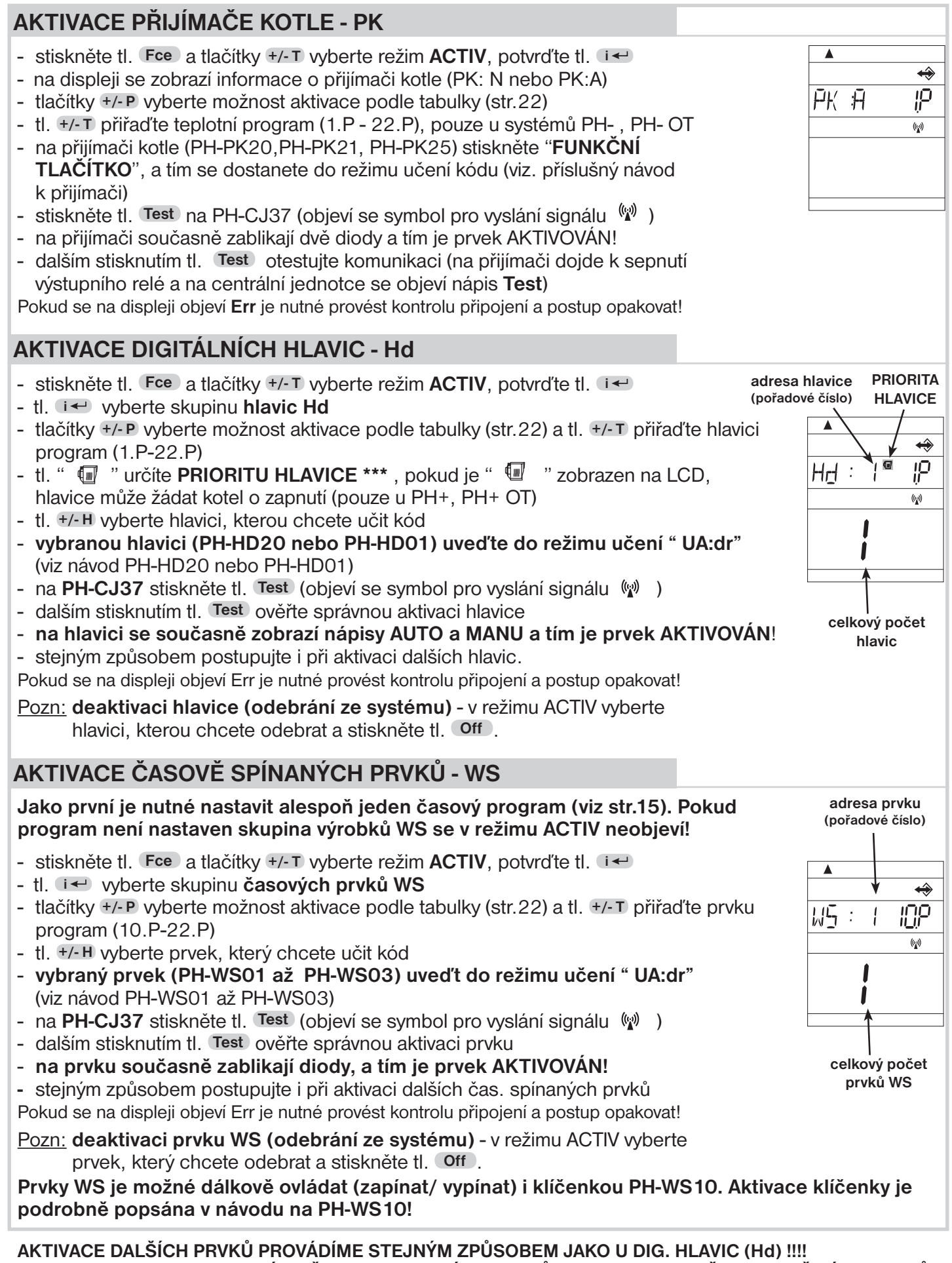

## DBEJTE NA TO, ABY CELKOVÝ POČET AKTIVOVANÝCH PRVKŮ SOUHLASIL S POČTEM POUŽITÝCH PRVKŮ V SYSTÉMU, JINAK MŮŽE DOCHÁZET K ČASTÉ KOMUNIKACI NA CHYBĚJÍCÍ PRVEK A CHYBOVÝM STAVŮM!

\* \* \*PRIORITA : Určuje zda vybraná hlavice (prvek) může žádat kotel o zapnutí. Tím jsme schopni definovat, ve které místnosti je vždy nutné udržovat požadovanou teplotu a která místnost tento komfort nevyžaduje (např. zahradní místnost, garáž atd.) Pouze u systémů PH+, OT+!

| INFO informace o jednotlivých prvcích aktivovaných v systému                                                                                                    |                                       |
|----------------------------------------------------------------------------------------------------|---------------------------------------|
| V tomto režimu je možné získat informace o stavu jednotlivých aktivovaných prvcích v systému, testovat jejich správné připojení a měnit pracovní režimy.                                                                                                    | INF:T                                 |
| <ul> <li>stiskněte tl. Fce a tlačítky +/-T vyberte režim INFO, potvrďte tl. i</li> <li>na displeji se zobrazí informace o skupině prvků, které jsou již aktivní v systému, postupným stisknutím tl. i</li> <li>se mohou zobrazit:<br/>informace o přijímači kotle (PK), digitálních hlavici (Hd), zásuvkách (TS), jednotkách pro t.e.pohony (HT), časově spínaných prvcích (WS), regulátorech podlah. topení (bP1), regulátorech podlah. topení (bP7), řídiaích isdnotkách ol. toppní (bP2), řídiaích isdnotkách digit hlavio</li> </ul> |                                       |
| <ul> <li>(bHd) nebo řídicích jednotkách t.e. pohonů (bHT).</li> <li>pokud skupina obsahuje více prvků (např. ve skupině Hd je aktivních 5 hlavic) použijte tl. +/-н pro listování mezi jednotlivými prvky.</li> </ul>                                                                                                    | celkový počet prvků<br>celého systému |
| INFORMACE O PŘIJÍMAČI KOTLE - PK                                                                                                    |                                       |
| Stav kotle - v tomto režimu lze zjistit pouze stav kotle stisknutím tl. Test<br>(na displeji se krátce objeví <sup>(</sup> №) a svítí znak komunikace<br>ZAPNUTÝ - na LCD je zobrazen znak plamene<br>VYPNUTÝ - na LCD není zobrazen znak plamene                                                                                                    | <u>₽</u> К :                          |
| INFORMACE O HLAVICÍCH - Hd (a povolené změny)                                                                                                    |                                       |
| Nastavený program - v tomto režimu nelze měnit.                                                                                                    | <b>A</b>                              |
| Adresa hlavice - nelze měnit, ale je možné listovat mezi jednotlivými hlavicemi tl. +/-H.<br>Tato adresa je přidělena automaticky během aktivace (viz návod na PH-HD20).                                                                                                    | H <u>d</u> :    2                     |
| Porucha spojení - indikována symbolem " 🖢 ".                                                                                                    |                                       |
| <ul> <li><u>Nastavený režim</u> - v tomto režimu lze měnit požadované teploty pro daný režim:</li> <li>tlačítky +/-P vyberte režim AUTO, MANU nebo (NEZÁVISLÝ REŽIM viz str.25)<br/>a tl. +/-T proveďte změnu teploty.</li> </ul>                                                                                                    |                                       |
| <ul> <li>tlačítkem Off hlavici vypnete (v režimu AUTO se Off ruší při další teplotní změně programu).</li> </ul>                                                                                                    |                                       |
| Stav hlavice - informace o stavu hlavice a polohy ventilu v procentech                                                                                                    |                                       |
| <ul> <li>stiskněte tl. Test (na displeji se krátce objeví <sup>(k)</sup> a svítí znak komunikace +).</li> <li>Na hlavici se objeví nápis TEST, hlavice vyšle do centrální jednotky aktuální údaje o poloze ventilu a teplotě v místnosti.</li> </ul>                                                                                                    |                                       |
| <b><u>Režim otevřené okno</u></b> - pokud je hlavice v režimu "otevřené okno" zobrazuje se u dané hlavice symbol "– – – " a hlavice je uzavřená (viz návod PH-HD20/PH-BHD).                                                                                                    | è                                     |
| Informace o řídicích jednotkách bHd zjišťujeme obdobným způsobem, jen v re<br>skupinu bHd!                                                                                                    | žimu INFO zvolíme                     |
| INFORMACE O TEPELNĚ SP. ZÁSUVKÁCH - TS (a povolené změny)                                                                                                    |                                       |
| Nastavený program - v tomto režimu nelze měnit.                                                                                                    | T.T. ( )(D)                           |
| Adresa zásuvky - nelze měnit, ale je možné listovat mezi jednotlivými zásuvkami                                                                                                    |                                       |
| tl. +/-H. Tato adresa je přidělena automaticky během aktivace (viz návod na PH-TS20).                                                                                                    |                                       |
| Porucha spojení - indikována symbolem " ) ".                                                                                                    |                                       |
| <ul> <li>Nastaveny rezim - v tomto rezimu lze menit pozadovane teploty pro dany rezim:</li> <li>tlačítky +/-P vyberte režim AUTO, MANU nebo (NEZÁVISLÝ REŽIM viz str.25)<br/>a tl. +/-T proveďte změnu teploty.</li> <li>tlačítkem Off zásuvku vypnete (v režimu AUTO se Off ruší při další teplotní změně</li> </ul>                                                                                                    |                                       |
| programu).                                                                                                    | 15:1                                  |
| <u>Stav zásuvky</u> - informace o stavu zásuvky (zapnuto/vypnuto a aktuální teplota)<br>- stiskněte tl. Test (na displeji se krátce objeví <sup>(w)</sup> a svítí znak komunikace ↔).<br>Na termo-zásuvce se objeví nápis TEST, zásuvka vyšle do centrální jednotky aktuální úd<br>o teplotě v místnosti.                                                                                                    |                                       |
| Informace o jednotkách HT a řídicích jednotkách bSP a bHT zjišťujeme obdobný v režimu INFO zvolíme vždy příslušnou skupinu HT/ bSP/ bHT!                                                                                                    | vm způsobem, jen                      |

Nastavený program - v tomto režimu nelze měnit.

Adresa prvku - nelze měnit, ale je možné listovat mezi jednotlivými prvky tl. +/- H. Tato adresa je přidělena automaticky během aktivace (viz návod na PH-WS01, PH-WS02 a PH-WS03).

Porucha spojení - indikována symbolem " 🖢 ".

Nastavený režim - v tomto režimu lze měnit stav prvku:

 tlačítky +/- P vyberte režim AUTO nebo MANU a tl. +/- T proveďte změnu stavu On/OFF (v režimu AUTO se tato změna ruší při další změně programu), pokud provedete krátkodobou změnu na LCD se objeví nápis malým písmen (on/oFF)!

Stav prvku - informace o aktuálním stavu prvku (zapnutý/vypnutý)

stiskněte tl. Test (na dipleji se krátce objeví <sup>(W)</sup> a svítí znak komunikace ↔).

Na prvku WS blikne zelená dioda a prvek vyšle do centrální jednotky aktuální stav.

## DALŠÍ FUNKCE

## DOVOLENÁ 📋

Tato funkce je velmi užitečná v době dovolené, kdy dům je prázdný a není potřeba měnit teplotu. Nastavujeme vždy DATUM a HODINU návratu z dovolené, kdy požadujeme, aby se prvky systému vrátili do nastaveného programu (v AUTO nebo MANU)!

- vybereme režim AUTO nebo MANU
- stiskneme tl. 💼
- tlačítky +/- H nastavíme datum návratu z dovolené a potvrdíme tl. 🛏
- nastavíme čas návratu a opět potvrdíme tl.
- tlačítky +/-T nastavujeme teplotu, která se bude udržovat po celou dobu dovolené, než se vrátíme
- po cca 30-ti sekundách přejde centrální jednotka do režimu dovolené
- Pozn.: lze nastavit i v systému bez aktivního kotle. Všechny aktivní prvky (hlavice zásuvky atd.) budou udržovat během dovolené stejnou nastavenou teplotu!

V tomto režimu nejsou funkční tlačítka (mimo Info, Off a 闻 ) ! Zrušení tohoto režimu je možné jen tl. 闻 ! Tento režim **nelze nastavit v LETNÍM režimu** (nastavená konstanta 3, symbol 🔆 )!

## NEZÁVISLÝ REŽIM (pouze u PH+, PH+OT)

Prvek, který je v tomto režimu je stále pod kontrolou centrální jednotky (je stále aktivní v systému), ale nepřijímá požadavky z centrální jednotky. Požadovaná teplota je zadávána přímo na daném prvku, nezávisle na centrální jednotce. Výhodou je, možnost manuálního regulace teploty na daném prvku při zachování možnosti, získávat informace o aktuální teplotě v dané místnosti z centrální jednotky.

Tuto funkci lze využít v penzionech, kancelářích a větších objektech.

- stiskněte tl. Fce a tlačítky +/-T vyberte režim INFO, potvrďte tl.
- tl. I a +/- H vyberte prvek, u kterého chcete změnit režim
- tl. +/-P vyberte NEZÁVISLÝ REŽIM (na displeji se objeví - ) a potvrďte tl. 💷.

Na displeji prvku v nezávislém režimu krátce problikne nápis " In:FO".

### RESET

Tlačítko IB použijte pouze v případě nedefinovatelné chyby - po stisknutí dojde k resetu procesoru, ale veškeré uložené změny budou zachovány v paměti E-EPROM!

Pokud chcete vynulovat všechny nastavené parametry a programy (programy 3 až 22 se vrátí do výrobního nastavení), stiskněte tl. Off a tl. R , pusťte tl. R a následně tl. Off (na LCD se krátce objeví nápis RESET).

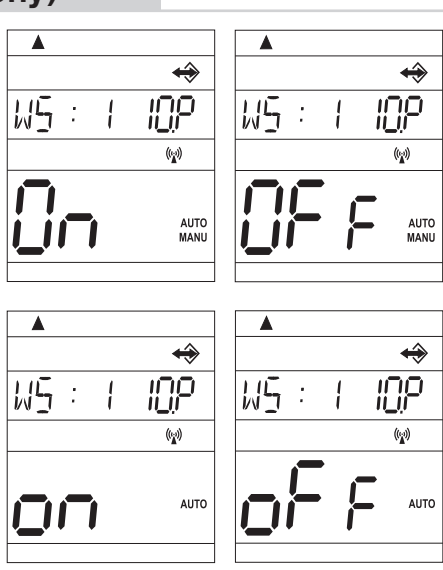

•

11111

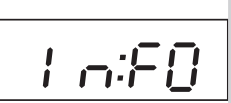

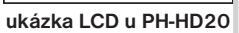

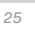

## POUŽITÍ EXTERNÍHO GSM MODULU (pouze u PH-CJ37 BT)

Systém je možné rozšířit o GSM moduly GST1 nebo GST2, které umožňují dálkové ovládání centrální jednotky přes mobilní telefon. Jednoduchými zprávami SMS ovládáme vytápění nebo získáváme informace o stavu. Podrobnější návod viz modul GST1 nebo GST2 (volbu možnosti připojení modulu provedeme CONST 17-19, str.20). **PRO SPRÁVNOU FUNKCI JE NUTNÉ DODRŽET NÁSLEDUJÍCÍ POSTUP!** 

## 1. Provedeme montáž a nastavení centrální jednotky podle návodu.

- 2. Na centrální jednotce nastavíme konstanty 17, 18 a 19 následovně:
  - stiskneme tl. Fce a tlačítky +/-T vybereme režim CONST, potvrdíme tl. I
  - tl. +/-T vybereme možnost **GSM: A** a potvrdíme tl. I+/, tím přejdeme k nastavení CONST18 (nastavení telefonního čísla)
  - tl. +/-T postupně nastavíme telefonní číslo v mezinárodním formátu (420123456789), na které mají být odesílány zpětné SMS zprávy o stavu prvků, každé nastavení potvrdíme tl. I+/-H)
  - poslední konstantou CONST19 je PIN kód SIM karty, která je vložena do GSM modulu
  - tl. +/-T postupně nastavíme číslo a opět potvrdíme tl. (mezi nastavenými čísly je možné listovat tl. +/-H).
- **3. Do modulu GST1/GST2 vložíme aktivovanou SIM kartu.** Blíže v návodu na GST1/GST2.
- 4. Propojíme centrální jednotku s modulem pomocí datového kabelu (součást balení GST1/GST2) a poté připojíme napájecí zdroj modulu k el. síti 230 V/50 Hz (bliká oranžová LED)!
- 5. Jakmile se rozsvítí oranžová dioda na GST1 otestujeme správné připojení tl. Test na centrální jednotce. Na displeji centrální jednotky se objeví jedno z následujících hlášení

(k automatickému navázání spojení dojde vždy do 3 minut):

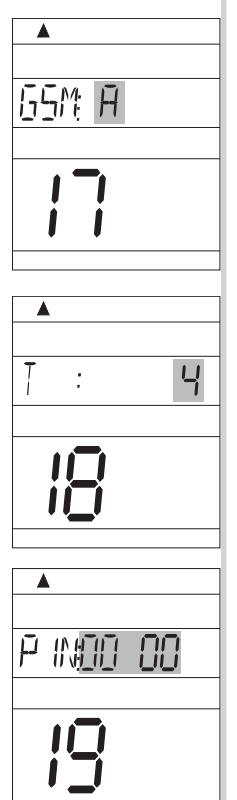

#### Signalizuje správné připojení modulu a nastavení PIN kódu.

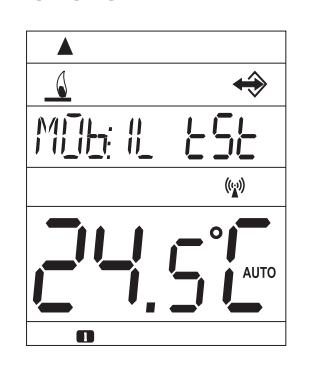

Signalizuje správné

připojení modulu.

Modul není připojen, špatné připojení modulu!

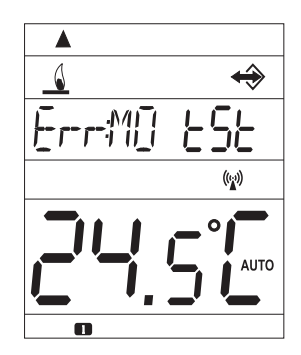

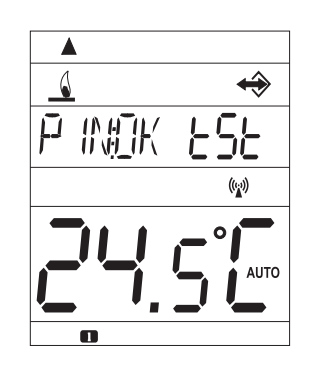

Signalizuje správné připojení modulu, ale špatné nastavení PIN kódu! Je nutné odpojit modul, provést RESET centrální jednotky a PIN kód nastavit správně!

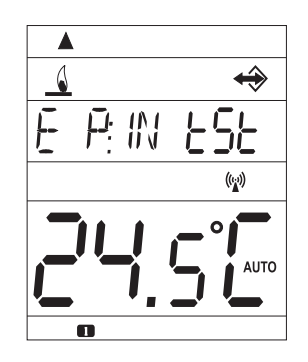

## TVARY ODESÍLANÝCH ZPRÁV

Pro odesílání a přijímání zpětných zpráv je možné použít jakýkoli typ mobilního telefonu!! Pokud má telefon možnost nastavení velikosti (formátu) písma, tak vždy při psaní zpráv používejte STŘEDNÍ velikost (možnost třech velikostí písma) nebo VELKÁ velikost (možnost dvou velikostí písma).

| SMS PRO ZJIŠTĚNÍ STAVU JEDNOTLIVÝCH PRVKŮ SYSTÉMU |                                                                                                    |  |  |  |
|---------------------------------------------------|----------------------------------------------------------------------------------------------------|--|--|--|
| Stav PK001                                        | Informace o stavu kotle.                                                                                                    |  |  |  |
| Stav HDyyy                                        | Informace o stavu hlavice, kde yyy je adresa (pořadové číslo) hlavice, ve formátu 001 až 255.                                                                                                    |  |  |  |
| Stav TSyyy                                        | Podobným znůpobom zijěťujeme informace o stavu zásuvek TS o jednotek pro termoslektrické                                                                                                    |  |  |  |
| Stav HTyyy                                        | pohony HT a časově ovládané přijímače WS.                                                                                                    |  |  |  |
| Stav WSyyy                                        | ·····                                                                                                    |  |  |  |
| Stav BP1yyy                                       | Informace o stavu termostatu pro podlah. topení, kde <b>yyy</b> je adresa (pořadové číslo)                                                                                                    |  |  |  |
| Stav BP7yyy                                       | termostatu, ve formátu 001 až 099.                                                                                                    |  |  |  |
| Stav ET7yyy                                       | Podobným způsobem zijšťujeme informace o stavu jednotek BSP_BHD a BHT                                                                                                    |  |  |  |
| Stav BSPyyy                                       | · · · · · · · · · · · · · · · · · · ·                                                                                                    |  |  |  |
| Stav BHDyyy                                       |                                                                                                    |  |  |  |
| Stav BHTyyy                                       |                                                                                                    |  |  |  |
| SM                                                | S PRO VYPNUTÍ JEDNOTLIVÝCH PRVKŮ SYSTÉMU (OFF)                                                                                                    |  |  |  |
| Vyp PK001                                         | Vypnutí kotle, pro zrušení funkce použijte zprávu Teplota xx PK001 (platí pouze u PH-)<br>(pokud je v režimu AUTO, platí tento stav do další změny dané programem)                                                                                                    |  |  |  |
| Vур HDууу                                         | Vypnutí hlavice, kde yyy je adresa (pořadové číslo) hlavice, ve formátu 001 až 255. Pro                                                                                                    |  |  |  |
| Vур ТЅууу                                         | zrušení funkce použijte zprávu <b>Teplota xx HDyyy</b> (pokud je v režimu AUTO, platí tento stav do<br>další změny dané programem)                                                                                                    |  |  |  |
| Vур НТууу                                         | Podobně postupujeme u zásuvek TS a jednotek pro termoelektrické pohony HT a časově                                                                                                    |  |  |  |
| Vyp WSyyy                                         | ovládaných přijímačů WS.                                                                                                    |  |  |  |
| Vyp BP1ууу                                        | Vypnutí termostatu pro podlah.topení, kde <b>yyy</b> je adresa (pořadové číslo) termostatu, ve                                                                                                    |  |  |  |
| Vур ВР7ууу                                        | tormátu <b>001 až 099</b> . Pro zrušení tunkce použijte zprávu T <b>eplota xx BP1yyy</b> (pokud je<br>v režimu ALITO, platí tento stav do další změny dané programem)                                                                                                    |  |  |  |
| Vyp ЕТ7ууу                                        | v reziniu Aoro, plati tento stav do dalsi zmeny dane programeni).                                                                                                    |  |  |  |
| Vyp BSPyyy                                        | Podobně postupujeme u jednotek BP7, ET7, BSP, BHD a BHT.                                                                                                    |  |  |  |
| Vур BHDууу                                        |                                                                                                    |  |  |  |
| Vур ВНТууу                                        |                                                                                                    |  |  |  |
| SMS                                               | PRO ZMĚNU TEPLOTY U JEDNOTLIVÝCH PRVKŮ SYSTÉMU                                                                                                    |  |  |  |
| Teplota xx HDyyy                                  | Změna požadované teploty hlavice (kde za <b>xx</b> zadáváme pouze celá čísla v rozmezí<br>povolených maximálních a minimálních teplot), a za <b>yyy</b> adresu (pořadové číslo) hlavice,<br>ve formátu <b>001 až 255</b> .                                                                                                    |  |  |  |
| Teplota xx HDVSE                                  | Pro hromadné posílání stejné teploty všem hlavicím zadáme místo yyy text VSE.                                                                                                    |  |  |  |
| Teplota xx HDyyy-yyy                              | Pro hromadné posílání stejné teploty pro vybrané hlavice, ale s po sobě jdoucí adresou<br>např. HD001-004 (požad. teplota se přiřadí hlavicím s adresou 1,2,3 a 4).                                                                                                    |  |  |  |
|                                                   | V režimu AUTO je tato změna krátkodobá, do další teplotní změny v programu.<br>V režimu MANU je tato změna trvalá až do další manuální změny teploty.<br>(zjištění/změna režimu hlavic - v režimu Info na PH-CJ37)<br>Podobným způsobem měníme teplotu u zásuvek TS a jednotek pro termoelektrické pohony<br>HT. Místo zkratky HD vložíme zkratku vybrané skupiny prvků TS nebo HT. |  |  |  |
| Teplota xx BP1yyy                                 | Změna požadované teploty termostatu pro podlahové topení (významově shodné jak u Hd a TS), <b>yyy</b> může být od <b>001 do 099</b> !                                                                                                    |  |  |  |
| Teplota xx BP1VSE                                 | Pro hromadné posílání stejné teploty všem termostatům zadáme místo yyy text VSE.                                                                                                    |  |  |  |
| Teplota xx BP1yyy-yyy                             | Pro hromadné posílání stejné teploty pro vybrané termostaty, ale s po sobě jdoucí adresou např. bP1 001-004 (požadovaná teplota se přiřadí BP1 s adresou 1,2,3 a 4).                                                                                                    |  |  |  |
|                                                   | V režimu AUTO je tato změna krátkodobá, do další teplotní změny v programu.<br>V režimu MANU je tato změna trvalá až do další manuální změny teploty.<br>(zjištění/změna režimu termostatů bP1 - v režimu Info na PH-CJ37)<br>Podobným způsobem měníme teplotu u jednotek BSP, BHD a BHT. Místo zkratky BP1 vložíme<br>zkratku vybrané skupiny prvků BP7, ET7, BSP, BHD nebo BHT.   |  |  |  |

xx = hodnota teploty ve°C (vždy dvoumístné číslo, např. 05)

| SMS PRO ZAPNUTÍ ČASOVĚ OVLÁDANÝCH PŘIJÍMAČŮ (WS) |                                                                                                    |  |  |
|--------------------------------------------------|----------------------------------------------------------------------------------------------------|--|--|
| Zap WSyyy                                        | Zapnutí přijímače, kde <b>yyy</b> je adresa (pořadové číslo), ve formátu <b>001 až 255</b> (pokud je v<br>režimu AUTO, platí tento stav do další změny dané programem).                                                                                                    |  |  |
| HRON                                             | IADNÉ SMS (příkazy vysílané pro všechny prvky v systému)                                                                                                    |  |  |
| Teplota xx VSE                                   | Změna požadované teploty pro všechny prvky (kde za <b>xx</b> zadáváme pouze celá čísla<br>v rozmezí povolených maximálních a minimálních teplot).<br>V režimu AUTO je tato změna krátkodobá, do další teplotní změny v programu.<br>V režimu MANU je tato změna trvalá až do další manuální změny teploty. |  |  |
| Vyp VSE                                          | Vypnutí všech prvků. (v AUTO krátkodobé, v MANU trvalé).                                                                                                    |  |  |
| Dovolena xx yy                                   | Nastavení dovolené (obdoba tl. 💼 ), kde za xx zadáváme pouze celá čísla v rozmezí povolených maximálních a minimálních teplot a yy zadáme počet dní.<br>Všechny prvky budou udržovat konstantní teplotu po dobu nastavených dní!                                                                           |  |  |
| Dovolena vyp                                     | Zrušení funkce dovolená                                                                                                    |  |  |
| Zavolej                                          | Zpětné zavolání, ověření funkce SIM                                                                                                    |  |  |

#### xx = hodnota teploty ve°C (vždy dvoumístné číslo, např. 05)

## TVAR ZPĚTNÝCH ZPRÁV Z CENTRÁLNÍ JEDNOTKY

| Zadana: xx.x                                                           | je požadovaná teplota (zadaná uživatelem), u prvků WS se nezobrazuje                                                                                                    |
|------------------------------------------------------------------------|----------------------------------------------------------------------------------------------------|
| Akt: xx.x                                                              | je aktuální teplota v místnosti                                                                                                    |
| Zapnuto<br>Vypnuto                                                     | zapnutá topná soustava nebo prvek WS (On)<br>vypnutá topná soustava nebo prvek WS (Off)                                                                                                    |
| Poz xxx%                                                               | pozice ventilu v procentech, pouze pro hlavice (kde xxx je celé číslo od 0 do 100)                                                                                                    |
| AUTO<br>MANU                                                           | automatický režim AUTO<br>manuální (ruční) režim MANU                                                                                                    |
| DOVO                                                                   | režim dovolená je aktivní                                                                                                    |
| Sig: x                                                                 | určuje velikost signálu v místě umístění modulu, kde <b>x</b> jsou hodnoty v rozsahu 0 až 5:<br>0nelze určit nebo nedetekován žádný signál<br>1nejhorší úroveň<br>5nejlepší úroveň signálu |
| Baterie!                                                               | signalizuje vybití baterie v centrální jednotce                                                                                                    |
| Adapter odpojen                                                        | informace o výpadku napájení (odpojení adaptéru a CJ pracuje na záložní baterii)                                                                                                    |
| Adapter pripojen                                                       | informace o obnovení napájení (znovu připojení adaptéru)                                                                                                    |
| PK001                                                                  | identifikace přístroje, kde <b>yyy</b> je adresa (pořadové číslo) přístroje                                                                                                    |
| HDyyy TSyyy<br>HTyyy WSyyy<br>BP1yyy BP7yyy<br>BSPyyy BHDyyy<br>BHTyyy |                                                                                                    |
| Hromadne predani dat<br>bylo provedeno                                 | informační zpětná zpráva při odesílání hromadného příkazu pro všechny prvky, vyjma prvků, které jsou v NEZÁVISLÉM režimu (např. <b>Teplota 18 HDVSE</b> )                                  |
| Nespravne zadana sms<br>nebo nelze identifikovat<br>zvolene zarizeni   | chybně napsaná SMS zpráva nebo chyba ve spojení                                                                                                    |
| Aktivovan nezavisly prvek                                              | označuje, že v systému je prvek, který je v NEZÁVISLÉM režimu<br>POZOR: prvky v tomto režimu ignorují všechny hromadné SMS !!                                                              |

xx.x = hodnota teploty ve°C

### ZPĚTNÉ ZPRÁVY JSOU ODESÍLÁNY DO 3 MINUT!

- Pozn.: Pokud dojde k překročení min./max. teploty v místnosti (nastavené CONST1 a 2, viz str.16) je automaticky zaslána "VAROVNÁ" sms zpráva ve tvaru Stav.
- <u>Info:</u> Při použití předplacené karty je nutné provést jednou za 3 měsíce placený hovor. Tento hovor se provede automaticky (za 80 dní v době od 16 do 21 hodin) na číslo uvedené v centrální jednotce (CONST 18) a po 20 s se hovor automaticky ukončí. SMS zprávou " Zavolej" můžeme tuto funkci provést i dříve.

## POUŽITÍ INTERNÍHO GSM MODULU (pouze u PH-CJ37 GST)

Výhodou této CJ je implementovaný GSM modul, který umožní dálkové ovládání CJ pomocí SMS zpráv z mobilního telefonu.

- 1. Vložte SIM kartu do slotu pro SIM viz str.8.
- 2. Na centrální jednotce nastavte konstanty 17, 18 a 19 viz str.20
- 3. Na centrální jednotce stiskněte tl. TEST, na LCD se mohou objevit následující nápisy:
  - PIN T (ověřování PINu)
  - PIN OK (PINu je správný)
  - E PIN (PINu je špatný, je nutné provést reset CJ a nastavit PIN znovu)
  - PUK (při 3x špatně zadaném PINu je nutné zadat PUK)
  - **NOSIM** (není vložena SIM karta, je nutné vložit SIM a provést reset CJ)
  - GSMON (GSM je aktivní)
  - MObIL (připojování k síti GSM)
- 4. Pro ovládání používejte stejné tvary SMS, které jsou uvedeny v tabulce str.27-28

Pokud dojde k výpadku napájení (odpojení adaptéru) jste automaticky informováni SMS " Adapter odpojen", při obnovení napájení obdržíte SMS " Adapter pripojen" (pozor v CONST18 musí být volba "Z" nebo "V"). V případě, že si nepřejete dostávat tyto zprávy použijte SMS ve tvaru: sms off Pro obnovení zasílání zpráv použijte SMS ve tvaru: sms on

## VYUŽITÍ APLIKACE PRO CHYTRÉ TELEFONY

Aplikace umožňuje ovládat celý systém buď přes bluetooth (v rámci místnosti) nebo přes Wi-Fi /ETHERNET (zde je nutné připojit k CJ modul Ethernet/WiFi modul). Možnosti:

- nastavení CJ a všech konstant (v servisním režimu)
- aktivace a editace prvků
- editace a úprava teplotních programů
- změny požadovaných hodnot
- dovolená
- aktivace GSM (pouze u PH-CJ37 GST)
- aktuální stavy všech prvků

více v návodu pro aplikace.

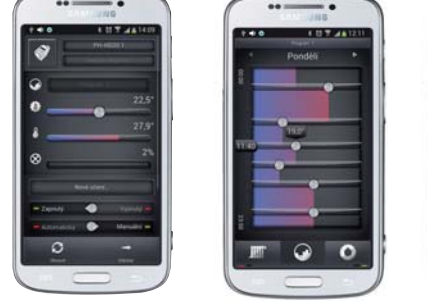

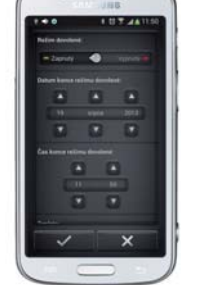

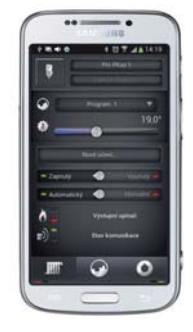

Aplikace PocketHome pro OS Android verze 2.2 a vyšší je ZDARMA k dispozici na Obchod Play.

## VYUŽITÍ PROGRAMU PRO PC (PH-PC-SW)

CJ je možné připojit přímo k PC pomocí miniUSB nebo přes redukci RS232/USB. Program umožňuje:

- nastavení CJ a všech konstant
- aktivace a editace prvků
- editace a úprava teplotních programů
- změny požadovaných hodnot
- dovolená
- aktivace GSM (pouze u PH-CJ37 GST)
- aktivace ovládání přes internet (možnost online komunikace z celého světa)
- aktuální stavy všech prvků

více v návodu pro aplikace.

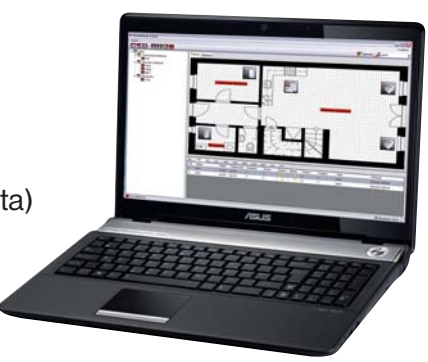

## POUŽITÍ Ethernet/WiFi modulu

Modul slouží k připojení centrální jednotky do sítě Ethernet nebo WiFi. Umožňuje ovládání CJ z libovolného počítače v síti LAN a prostřednictvím sítě Internet i z celého světa.

## Požadavky pro použití modulu:

- nainstalovaný software PH-PC-SW verze 2.30 a vyšší na Vašem PC
- nainstalovaný software pro nastavení modulu (CD je součástí modulu)
- připojení k internetu přes ETHERNET rozhraní (modem nebo router v případě použití více zařízení) v místě umístění centrální jednotky nebo WiFi
- pro ovládání z chytrého telefonu je nutné instalovat aplikaci PocketHome (zdarma na Obchod Play).

#### Možnosti:

- nastavení CJ a všech konstant (v servisním režimu)
- aktivace a editace prvků
- editace a úprava teplotních programů
- změny požadovaných hodnot
- dovolená
- aktivace GSM (pouze u PH-CJ37 GST)
- aktuální stavy všech prvků
- více v návodu pro aplikace.

POUŽITÍ PH-WEB

## DO VYPRODÁNÍ ZÁSOB!

PH-WEB je zařízení, které ve spojení s centrální jednotkou umožní správu jednotlivých prvků systému PocketHome<sup>®</sup> přes webové rozhraní. Podrobný popis zařízení naleznete v návodu na PH-WEB!

#### Požadavky pro použití PH-WEB:

- nainstalovaný software PH-PC-SW verze 2.26 a vyšší na Vašem PC
- -zajistit pevnou veřejnou IP adresu a připojení k internetu přes ETHERNET rozhraní (modem nebo router - v případě použití více zařízení) v místě umístění centrální jednotky
- webový prohlížeč Internet Explorer verze 6.0 a vyšší nebo Mozilla Firefox verze 3.5 a vyšší.

#### Informace o správném připojení na centrální jednotce:

Po nastavení a správném připojení PH-WEB k centrální jednotce (viz návod na PH-WEB) je možné na centrální jednotce ověřit správné připojení CJ s PH-WEB tl. . Na LCD se postupným stisknutím tl. . dostaneme k informacím IP adresa (IP1-IP4), maska podsítě (MP) a výchozí brána (Vb).

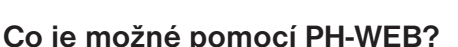

- -zobrazení informací o centrální jednotce
- -zobrazení aktuální teploty jednotlivých prvků systému
- -zobrazení nastavených programů
- -stav baterií
- krátkodobá změna požadované teploty
- -změna režimů (AUTO/MANU)
- -změna programu pro vybraný prvek
- -aktivace/ deaktivace režimu dovolená
- -prohlížení již nastavených programů
- (POZOR: v prohlížeči musí být povolena volba vyskakovací okna)

| tear failue . H fails II Andus Failure<br>Painteen |                       |                   |                              |  |
|----------------------------------------------------|-----------------------|-------------------|------------------------------|--|
|                                                    | POCKET                | PocketHome®       |                              |  |
|                                                    | Sauer provider        | Center            | deciadores -                 |  |
|                                                    | Manual (198)          | 710               | 1994                         |  |
|                                                    | Disease City          | the-              | OK:                          |  |
|                                                    | Research of           | Sateria           | OK.                          |  |
|                                                    | Concession and        | Almaint texture   | 24.2                         |  |
|                                                    | Padaters lagent (87%) | Rebri             | 0 adunte<br>O menue<br>C. of |  |
|                                                    | Based Section 5 also  | Doolena           | to Ratas                     |  |
|                                                    | Read proverse and     | Program 2         | a (mm)                       |  |
|                                                    | Ridel (servetta Brill | Phone into        | Apple                        |  |
|                                                    | Deans here's          | Public and Incide | H 10100                      |  |
|                                                    | Bernet .              | Palator           | niki v systemu               |  |
|                                                    |                       | HD I              | 12                           |  |
|                                                    |                       | 75                | 0                            |  |
|                                                    |                       | HC .              | 0                            |  |
|                                                    |                       | 445               | 0                            |  |
|                                                    |                       | 851               | 1                            |  |
|                                                    |                       | 89P               | 1                            |  |
|                                                    |                       | 0-0               | 8                            |  |
|                                                    |                       | 1HT               | 0                            |  |
|                                                    | BB                    | Creditor          |                              |  |

I₽ : I

קאו

Ethernet/WiFi modul

## **TIPY A TRIKY**

## HROMADNÁ AKTIVACE PRVKŮ

- stiskněte tl. Fce a tlačítky +/-T vyberte režim ACTIV, potvrďte tl.
- tl. 💶 vyberte skupinu prvků, které chcete aktivovat
- stiskněte tl. +/-T na LCD se objeví nápis Hr:Act
- dalším stiknutím tl. +/-T zvolte počet prvků a potvrďte tl. I+
- další postup aktivace jednotlivých prvků je shodný viz str.23

## ZJIŠTĚNÍ UNIKÁTNÍHO ČÍSLA

- stiskněte tl. R a tlačítko H
- pusťte tl. B a stále držte tl. -H
- na LCD se objeví unikátní číslo centrální jednotky
- pro návrat do základního režimu stiskněte tl. (POZOR je nutné opravit aktuální čas)

#### DLOUHODOBÉ VYPNUTÍ SYSTÉMU - ŠETŘÍME BATERII

V případě, že se chystáte systém vypnout na delší dobu doporučujeme následující:

- odpojte adaptér, na LCD se objeví znak 🗰
- několikrát stiskněte tl. I až se na LCD zobrazí stav baterie (bAT:OK nebo dObl)
- stiskněte tl. Off dojde k vypnutí CJ (LCD nebude aktivní), data a nastavení zůstanou uloženy.

Po připojení adaptéru se vše vrátí do původních hodnot, bude nutné nastavit pouze aktuální čas!

#### ZÁZNAM DO E-EPROM

## **PŘIPRAVUJEME!**

Pro záznam historických hodnot během topné sezóny je možné vybrat prvky, pro které se budou informace ukládat do vnitřní E-EPROM. Stažení a vyhodnocení těchto záznamů do PC bude možné pomocí programu PH-PC-SW.

- stiskněte tl. Fce a tlačítky +/-T vyberte režim INFO, potvrďte tl.
- postupným stisknutím tl. I vyberte prvek, u kterého chcete zapnout záznam
- stiskněte tl. Kopi, na LCD u daného prvku se objeví znak 🕑

Interval záznamu určuje CONST16 (čas komunikace), využití paměti můžete sledovat v základním menu po stisknutí tl III , údaj EEP...0% (procenta využití paměti).

## HLÁŠENÍ NA CENTRÁLNÍ JEDNOTCE

| Hd: 1 (bP1:1, HT:1, bHd:1 atd.) | indikace prvku, který požádal o zapnutí kotle                     |
|---------------------------------|-------------------------------------------------------------------|
| Udr                             | indikace údržby kotle viz str.19 CONST14                          |
| UCENI                           | některý z prvků není aktivován<br>- otestujte aktivované prvky    |
| ErrVY                           | chyba při komunikaci<br>- otestujte aktivované prvky              |
| dObi                            | zálohovací baterie není plně dobitá                               |
|                                 | <ul> <li>CJ musí být napájena z adaptéru</li> </ul>               |
| bAT:OK                          | zálohovací baterie je plně dobitá                                 |
| GSMON                           | GSM modul je aktivní viz str.29                                   |
| MObIL                           | připojování k síti GSM viz str.29                                 |
| PIN T                           | kontrola PINu viz str.29                                          |
| PIN OK                          | PIN je zadán správně viz str.29                                   |
| Z PIN                           | Zadejte PIN viz CONST19                                           |
| EPIN                            | špatně zadaný PIN viz str.26,29                                   |
| Err MO                          | špatně připojený GSM modul viz str.26                             |
| EbTM                            | chyba bluetooth modulu<br>- kontaktujte výrobce                   |
| Error                           | chyba vnitřního čidla centrální jednotky<br>- kontaktujte výrobce |
| CISLO                           | nezadané unikátní číslo z výroby                                  |
|                                 | - kontaktuite výrobce                                             |

## Nezámrazový režim (pouze u PH- a PH-OT)

Pokud teplota v místnosti klesne pod 3°C, tak CJ automaticky vysílá příkaz k zapnutí kotle. Jakmile teplota stoupne o 0.5°C, vrací se zpět do nastaveného režimu.

## TECHNICKÉ PARAMETRY

| Napájení                         | zdroj AD05-jack (součástí balení)                |  |
|----------------------------------|--------------------------------------------------|--|
| Zálohovací baterie               | Li-Pol 3.8 V/ 400mAh                             |  |
| Typ komunikace                   | obousměrná                                       |  |
| Frekvence                        | 433.92 MHz                                       |  |
| Vf výkon                         | <10 mW                                           |  |
| Dosah                            | 300 m (na volné ploše), 35 m (v zástavbě)        |  |
| Bluetooth modul                  | Flash 8Mbit , SMD, V 2.0+ EDR                    |  |
| GSM modul (pouze u PH-CJ37 GST)  | SIM900                                           |  |
| GSM anténa (pouze u PH-CJ37 GST) | přímá 1dB                                        |  |
| Počet teplotních změn            | na každý den 6 teplotních změn s různou teplotou |  |
| Minimální program.čas            | 10 minut                                         |  |
| Rozsah nastavitelných teplot     | 3 až 39°C                                        |  |
| Nastavení teplot                 | po 0.5°C                                         |  |
| Minimální indikační skok         | 0.1°C                                            |  |
| Přesnost měření                  | ±0.5°C                                           |  |
| Životnost zálohovací baterie     | běžná 2 roky, podle typu použité baterie         |  |
| Stupeň krytí                     | IP20                                             |  |
| Pracovní teplota                 | 0°C až +40°C                                     |  |

### Příslušenství:

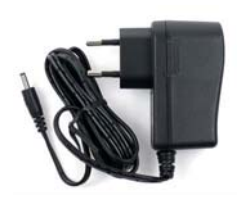

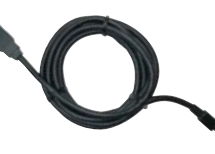

adaptér AD05-jack (je součástí balení)

EAN

viz obal

kabel miniUSB (je součástí balení)

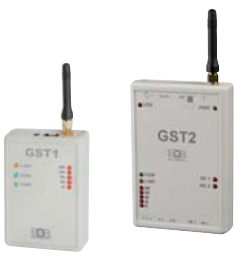

**GSM** moduly (možné dokoupit)

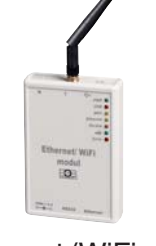

Ethernet/WiFi modul (možné dokoupit)

| ZÁRUČNÍ LIST<br>(na výrobek je poskytována záruka 2 roky) |                   |  |  |
|-----------------------------------------------------------|-------------------|--|--|
| číslo výrobku:                                            | datum prodeje:    |  |  |
|                                                           | razítko prodejny: |  |  |
| kontroloval:                                              |                   |  |  |

CE

## **PROHLÁŠENÍ O SHODĚ**

My ELEKTROBOCK CZ s.r.o., tímto prohlašujeme, že výrobek PH-CJ37 BT resp. PH-CJ37 GST jsou ve shodě se základními požadavky a dalšími příslušnými ustanoveními směrnice 1999/5/ES. Vydáno: 01.09.2013

na www.elbock.cz

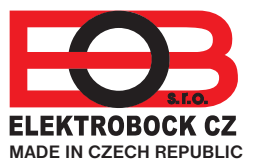

ELEKTROBOCK CZ s.r.o. Blanenská 1763 Kuřim 664 34 Tel.: +420 541 230 216 Technická podpora (do 14h) Mobil: +420 724 001 633 +420 725 027 685 +420 725 027 686

www.elbock.cz

V případě záručního a pozáručního servisu, zašlete výrobek na adresu výrobce.

32